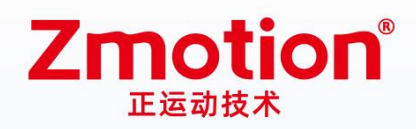

做更好用的运动控制,智造美好生活 Better Motion Control, Smarter Life

# Vertical EtherCAT Motion Controller ZMC432M

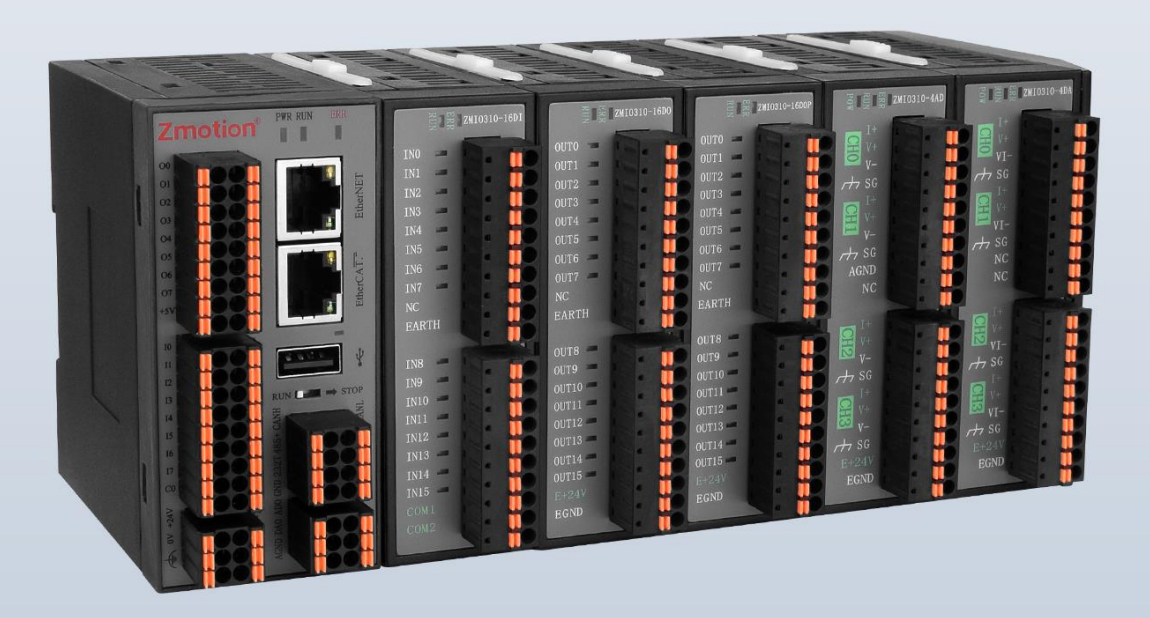

This manual is mainly for ZMC432M, ZMC432M5L, ZMC432M24L.

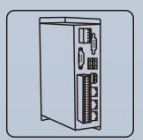

Vision Motion Controller

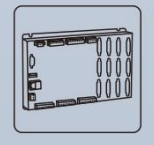

Motion Controller

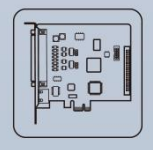

Motion Control Card

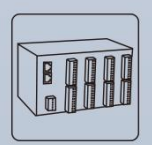

**IO Expansion** 

Module

HMI

#### Statement

Thank you for choosing our Zmotion products. Please be sure to read this manual carefully before use so that you can use this product correctly and safely. Zmotion is not responsible for any direct or indirect losses caused by the use of this product.

The copyright of this manual belongs to Shenzhen Zmotion Technology Co., Ltd. And reproduction, translation, and plagiarism of any content in this manual in any form is strictly prohibited without the written permission of Zmotion.

The information in this manual is for reference only. Due to design improvements and other reasons, Zmotion reserves the right of final interpretation of this information! Contents are subject to change without prior notice!

#### > Notes

In order to prevent possible harm and damage caused by incorrect use of this product, the following instructions are given on matters that must be observed.

#### Danger

| Do not use it in places with water, corrosive or flammable gases, or near |        |          |
|---------------------------------------------------------------------------|--------|----------|
| flammable substances.                                                     | May    | cause    |
| When installing or disassembling, make sure the product is powered off.   | electr | ic       |
| Cables should be connected securely, and exposed parts that are energized | shocl  | k, fire, |
| must be insulated by insulators.                                          | dama   | ge, etc. |
| Wiring work must be performed by professionals.                           |        |          |

#### Notes

| It should be installed within the specified environmental range.             |       |        |
|------------------------------------------------------------------------------|-------|--------|
| Make sure there are no foreign objects on the product hardware circuit       | Mov   | 001100 |
| board.                                                                       | domo  | Cause  |
| After installation, the product and the mounting bracket should be tight and |       | ige,   |
| firm.                                                                        | mis-  | tion   |
| After installation, at least 2-3cm should be left between the product and    | opera | ition, |
| surrounding components for ventilation and replacement.                      | etc.  |        |
| Never disassemble, modify, or repair it by yourself.                         |       |        |

## Content

| Chapter I | Production Information                        | 4  |
|-----------|-----------------------------------------------|----|
| 1.1.      | Product Information                           | 4  |
| 1.2.      | Interface Introduction                        | 5  |
| 1.3.      | Specification Model                           | 6  |
| 1.4.      | Nameplate & Model                             | 8  |
| 1.5.      | Environment Requirements                      | 8  |
| 1.6.      | Hardware Installment                          | 9  |
| Chapter I | Hardware Interface                            | 10 |
| 2.1.      | Power Input                                   | 10 |
| 2.2.      | IN: General Digital Inputs                    | 10 |
| 2.3.      | OUT: General Digital Output                   | 14 |
| 2.4.      | AD / DA Analog Interface                      | 18 |
| 2.5.      | Communication Interfaces: CAN / RS485 / RS232 | 19 |
| 2.6.      | U Disk                                        | 23 |
| 2.7.      | RUN / STOP Dial-Code Switch                   | 24 |
| 2.8.      | ETHERNET                                      | 25 |
| 2.9.      | EtherCAT Bus Interface                        | 26 |
| Chapter I | I Local Expansion                             | 29 |
| 3.1.      | Local Configuration                           | 29 |
| 3.2.      | Configuration Function                        |    |
| Chapter I | V Expansion Module                            | 35 |
| 4.1.      | CAN Bus Expansion                             | 35 |
| 4.2.      | EtherCAT Bus Expansion                        | 39 |
| Chapter V | Programming                                   | 43 |
| 5.1.      | Program in RTSys Software                     | 43 |
| 5.2.      | Upgrade Controller Frimware                   | 48 |
| 5.3.      | Program in Host-Computer by PC Languages      | 49 |
| Chapter V | ا/I Operation and Maintain                    | 52 |
| 6.1.      | Regular Inspection and Maintenance            | 52 |
| 6.2.      | Common Problems & Solutions                   | 53 |

## **Chapter I Production Information**

### 1.1. Product Information

ZMC432M high-performance multi-axis motion controller is a stand-alone motion controller that is compatible with EtherCAT bus and pulse type. The controller itself supports 32 axes at most to achieve complex continuous trajectory control requirements.

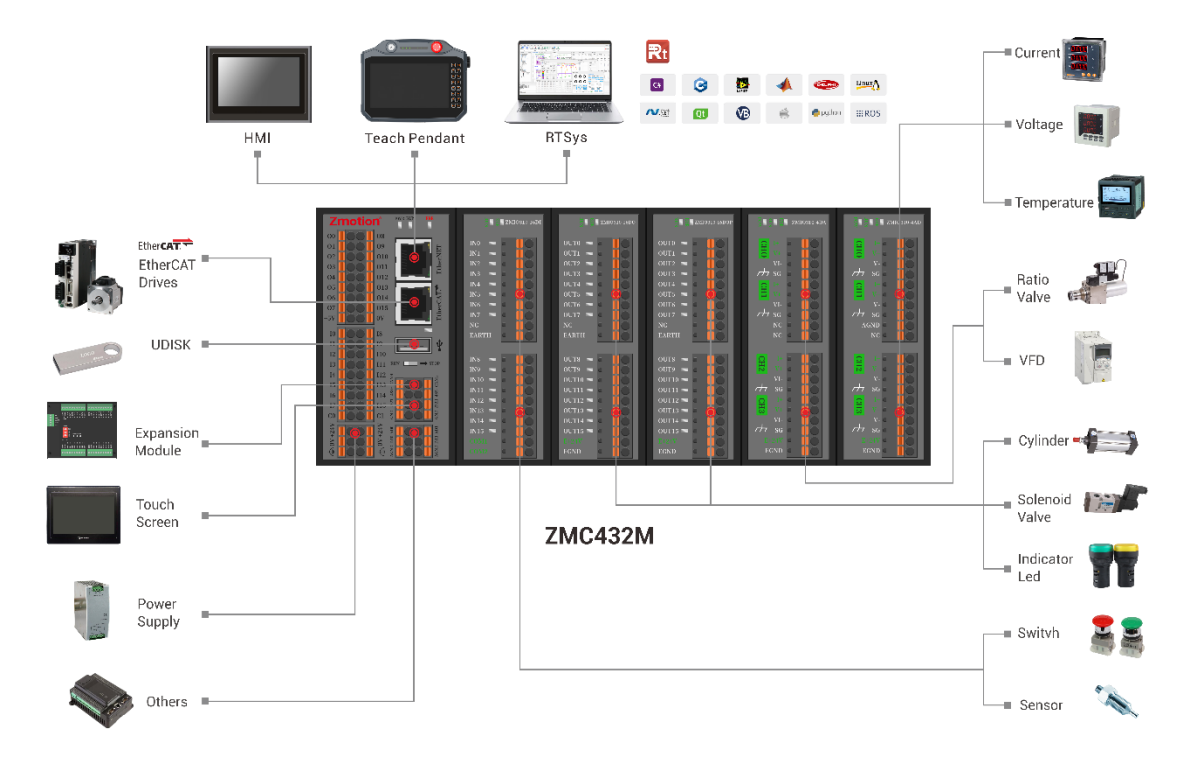

- It has EtherCAT bus axis, single-ended pulse axis, and differential encoder interface.
- Basic Motion Control Function: point motion, electronic cam, linear interpolation, circular interpolation, continuous interpolation, SCARA, etc.
- Special Motion Control Function: HW hardware comparison output, high-speed latch, PWM, etc., and <u>for special models, it supports 5V/ 24V laser specialized PWM output</u> <u>(ZMC432ML series).</u>
- UDISK can be used to write and read files, and update the program, which is convenient to remote support and maintain.
- It can be programmed in multi-file and multi-task by BASIC, also, PC program and

controller inner controller can work at the same time.

ZMC4 series high-performance multi-axis motion controllers can be applied in robots (SCARA, Delta, 6 joints), electronic semiconductor equipment (testing equipment, assembly equipment, locking equipment, soldering machine), dispensing equipment, non-standard equipment, printing and packaging equipment, textile and garment equipment, stage entertainment equipment, medical equipment, assembly line, etc.

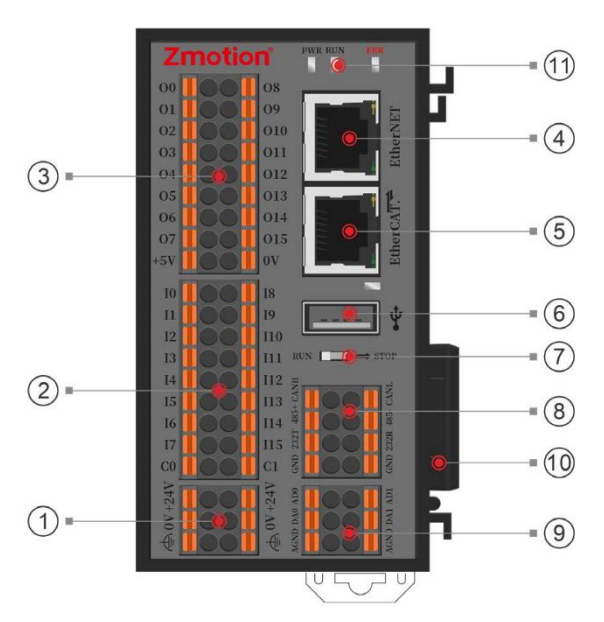

### 1.2. Interface Introduction

| No. | Interface           | Description                                      |
|-----|---------------------|--------------------------------------------------|
| 1   | Power               | Connect to 24V DC power supply                   |
|     | Coporal Digital IN  | NPN / PNP type, depend on public end type, IN0-  |
| (2) | General Digital IN  | 15, it supports single-ended encoder, latch.     |
|     | Concrol Digital OUT | NPN type, OUT0-15, it supports single-ended      |
| (3) | General Digital OOT | pulse, HW, PWM functions                         |
|     | EtherNET            | Connect to host computer, use MODBUS_RTU         |
| (4) |                     | protocol, which can be expanded by interchanger. |
| (F) | Ethor CAT           | Connect to EtherCAT bus drive and EtherCAT bus   |
| (5) | EtherCAT            | expansion module.                                |
|     |                     | Connect to UDISK to update the program, import   |
| (6) | UDISK               | and export data.                                 |

| 7    | RUN / STOP          | Switch run / stop modes.                                   |
|------|---------------------|------------------------------------------------------------|
|      | CAN                 | Connect to CAN expansion modules to expand more resources. |
| 0    | RS485               | Connect to host computer, use MODBUS_RTU                   |
|      | RS232               | protocol.                                                  |
| 9    | Analog DA           | Single-ended type, 12bit, 0-10V                            |
|      | Local Slave         | Connect to expansion submodules, please note it            |
| (10) | Expansion Interface | doesn't support "hot-swap".                                |
|      | Controllor Statua   | POW led: it is ON when power is connected.                 |
| (11) |                     | RUN led: it is ON when it runs normally.                   |
|      | Leu                 | ALM led: it is ON when it runs abnormally.                 |

#### --Note--

If no need ZMIO310 submodules for the interface 11 (local slave expansion interface), please set ZMIO\_OFFSET command as negative value / make it exceed IO starting No. range (must be a multiple of 8), otherwise, it will report the error of code "201", so it can be ZMIO\_OFFSET = -8, ZMIO\_OFFSET = 24.

### 1.3. Specification Model

| Model                          | ZMC432M        | ZMC432ML5       | ZMC432ML24 |
|--------------------------------|----------------|-----------------|------------|
| Basic Axes                     | 32             |                 |            |
| All Axes                       | 32 (basic axis | + virtual axis) |            |
|                                |                |                 |            |
| EtherCAT                       | $\checkmark$   |                 |            |
| OUT (single-ended pulse axis)  | 8              |                 |            |
| IN (single-ended encoder axis) | 4              |                 |            |
|                                |                |                 |            |
| Digital IN                     | 16             |                 |            |
| Digital OP                     | 16             |                 |            |

| Max Digital IN to be Expanded | ≤4096          |                |                 |
|-------------------------------|----------------|----------------|-----------------|
| Max Digital OP to be Expanded | ≤4096          |                |                 |
|                               |                |                |                 |
| AD Input                      | 2 (0-10V, 12bi | t)             |                 |
| DA Output                     | 2 (0-10V, 12bi | t)             |                 |
| Max AD to be Expanded         | ≤512           |                |                 |
| Max DA to be Expanded         | ≤512           |                |                 |
|                               |                |                |                 |
| EtherNET                      | 1              |                |                 |
| EtherCAT                      | 1              |                |                 |
| CAN                           | 1              |                |                 |
| RS232                         | 1              |                |                 |
| RS485                         | 1              |                |                 |
| UDISK                         | 1              |                |                 |
|                               |                |                |                 |
| High-Speed Latch              | 4              |                |                 |
| Hardware Comparison Output HW | 4              |                |                 |
| General PWM                   | 4 (OUT0-3)     | 2 (OUT2-3)     | 2 (OUT2-3)      |
| Laser PWM                     | 0              | 2 (5V, OUT0-1) | 2 (24V, OUT0-1) |
|                               |                |                |                 |
| Point Motion                  |                |                |                 |
| Electronic Cam                |                |                |                 |
| Linear Interpolation          | -/             |                |                 |
| Circular Interpolation        | v              |                |                 |
| Continuous Interpolation      |                |                |                 |
| SCARA Robotic Arm             |                |                |                 |
|                               |                |                |                 |
| Program Space                 | 128MByte       |                |                 |
| Power Down Storage            | $\checkmark$   |                |                 |

### 1.4. Nameplate & Model

Nameplate Information

### ZMC432M-L5-XXX

Т

| Mark    | Description                            |
|---------|----------------------------------------|
| ZMC432M | Vertical EtherCAT<br>Motion Controller |

| Mark | Other Functions      |
|------|----------------------|
| XXX  | customized functions |

| Mark | Motion Control       |  |
|------|----------------------|--|
| L5   | 5V laser PWM output  |  |
| L24  | 24V laser PWM output |  |

#### Product Models

| No. | Models     | Description                                               |
|-----|------------|-----------------------------------------------------------|
| 1   | ZMC432M    | Hardware comparison output, not support laser PWM output. |
| 2   | ZMC432ML5  | Hardware comparison output, support 5V laser PWM output.  |
| 3   | ZMC432ML24 | Hardware comparison output, support 24V laser PWM output. |

### **1.5. Environment Requirements**

| ltem      |                | Parameters                    |
|-----------|----------------|-------------------------------|
| Work T    | emperature     | -10°C-55°C                    |
| Work rela | ative Humidity | 10%-95% non-condensing        |
| Storage   | Temperature    | -40°C ~ 80°C (not frozen)     |
| Storag    | ge Humidity    | Below 90%RH (no frost)        |
|           | Frequency      | 5-150Hz                       |
| vibration | Displacement   | 3.5mm(directly install)(<9Hz) |
|           | Acceleration   | 1g(directly install)(>9Hz)    |

|                      | Direction | 3 axial direction                           |
|----------------------|-----------|---------------------------------------------|
| Shock (collide)      |           | 15g, 11ms, half sinusoid, 3 axial direction |
| Degree of Protection |           | IP20                                        |

### 1.6. Hardware Installment

ZMC432M motion controller installment size (unit: mm):

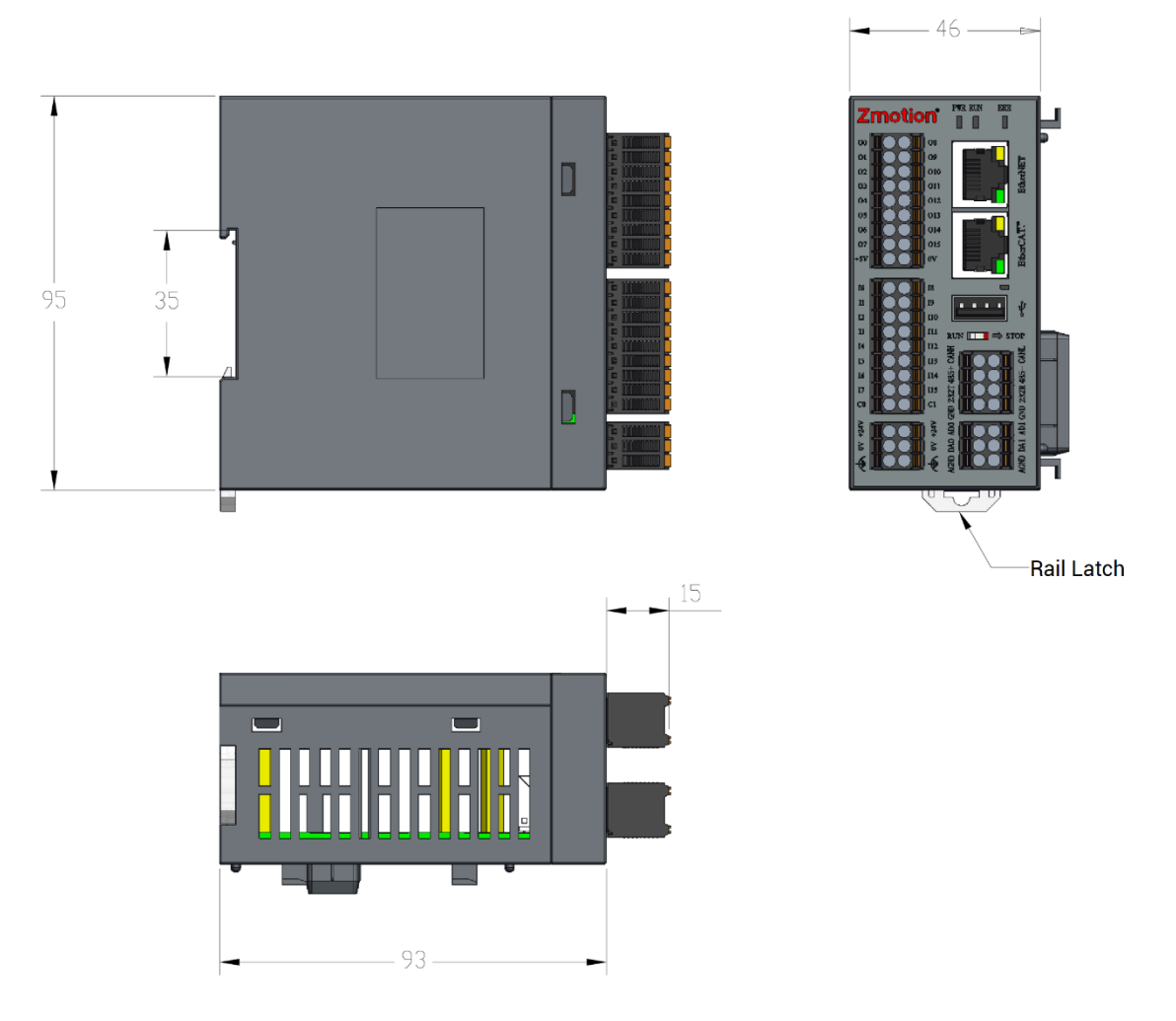

#### How to Install:

Step 1: please use standard 35m DIN rail.

- Step 2: open controller rail latch, then embed the controller into DIN rail.
- Step 3: press controller rail latch, and fix controller on the DIN rail.

## Chapter II Hardware Interface

### 2.1. Power Input

| Terminal           | Name | Function         | Description     |
|--------------------|------|------------------|-----------------|
| 24V                | +24V | 24V main power + |                 |
| 2+ A0              | 0V   | 24V main power - | Isolation Power |
| ⊕ <b>┃ ○ ○ ┃</b> ⊕ | ¢.   | Protection       |                 |

### $\rightarrow$ Specification

| Item                    | Description                                            |
|-------------------------|--------------------------------------------------------|
| Voltage                 | DC24V(-5%~5%)                                          |
| Max Power               | 10W                                                    |
| Anti-reverse connection | YES                                                    |
| Overcurrent Protection  | YES                                                    |
| Isolation Power         | YES                                                    |
| Cable Type              | Recommend "1.0 mm <sup>2</sup> copper conductor cable" |

### 2.2. IN: General Digital Inputs

| Terminal        |                                                        | Name | Туре                     | Function 1     | Function 2      | Function 3    |
|-----------------|--------------------------------------------------------|------|--------------------------|----------------|-----------------|---------------|
|                 |                                                        | 10   |                          | Input 0        |                 | /             |
| 10              | 18                                                     | 11   |                          | Input 1        | High Speed      | /             |
|                 | 19                                                     | 12   | NPN / PNP                | Input 2        | Latch           | /             |
|                 | 2 10 110 13<br>3 10 111 14                             | 13   | type, <mark>high-</mark> | Input 3        |                 | /             |
|                 |                                                        | 14   | speed                    | Input 4        | /               | EA0           |
|                 | I12<br>I13                                             | 15   | input                    | Input 5        | /               | EB0           |
| I6              | IG I III III III III<br>III III III III<br>III III III | 16   |                          | Input 6        | /               | EZ0           |
| I7 <b>I O I</b> |                                                        | 17   |                          | Input 7        | /               | EA1           |
| C0 C1           |                                                        | C0   | COM0: IN (0-             | -7) public end | to determine th | ne input type |
|                 |                                                        | 18   | NPN / PNP                | Input 8        | /               | EB1           |

| 19  | type, <mark>high-</mark> | Input 9        | /              | EZ1        |
|-----|--------------------------|----------------|----------------|------------|
| 110 | speed                    | Input 10       | /              | EA2        |
| 111 | input                    | Input 11       | /              | EB2        |
| 112 |                          | Input 12       | /              | EZ1        |
| 113 |                          | Input 13       | /              | EA3        |
| 114 |                          | Input 14       | /              | EB3        |
| 115 |                          | Input 15       | /              | EZ3        |
| C1  | COM0: IN (8-             | -15) public en | d to determine | input type |

### $\rightarrow$ Specification

| ltem          | High-Speed Input (IN0-15)   |                             |  |
|---------------|-----------------------------|-----------------------------|--|
| Input mode    | NPN, the input is triggered | PNP, the input is triggered |  |
| input mode    | by low-electric level       | by high-electric level      |  |
| Frequency     | ≤400kHz                     | ≤400kHz                     |  |
| Impedance     | 4.7ΚΩ                       | 4.7ΚΩ                       |  |
| Voltage       | 0V/24V                      | 0V/24V                      |  |
| Communication | 1                           |                             |  |
| Isolation     | v                           | v                           |  |

### $\rightarrow$ Wiring Reference

NPN Wiring:

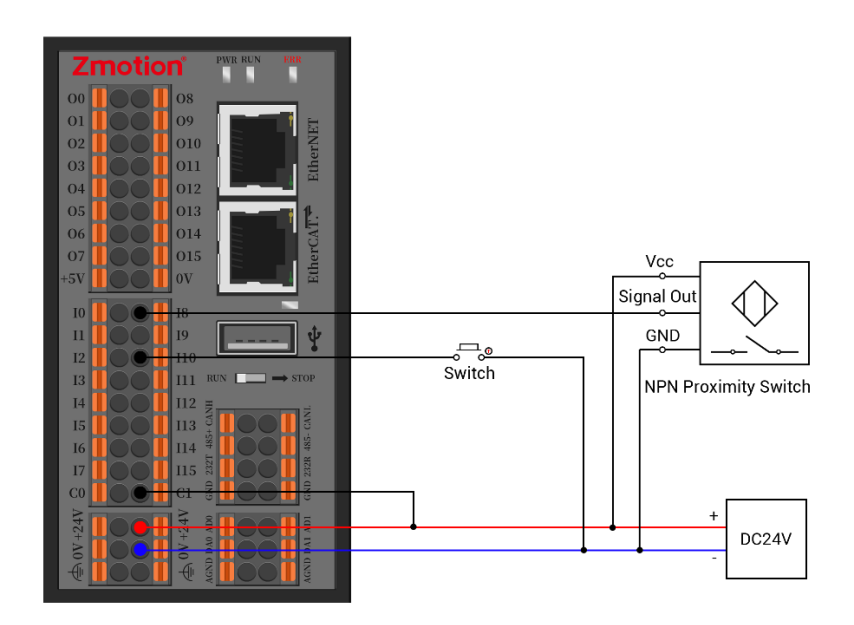

#### **PNP Wiring:**

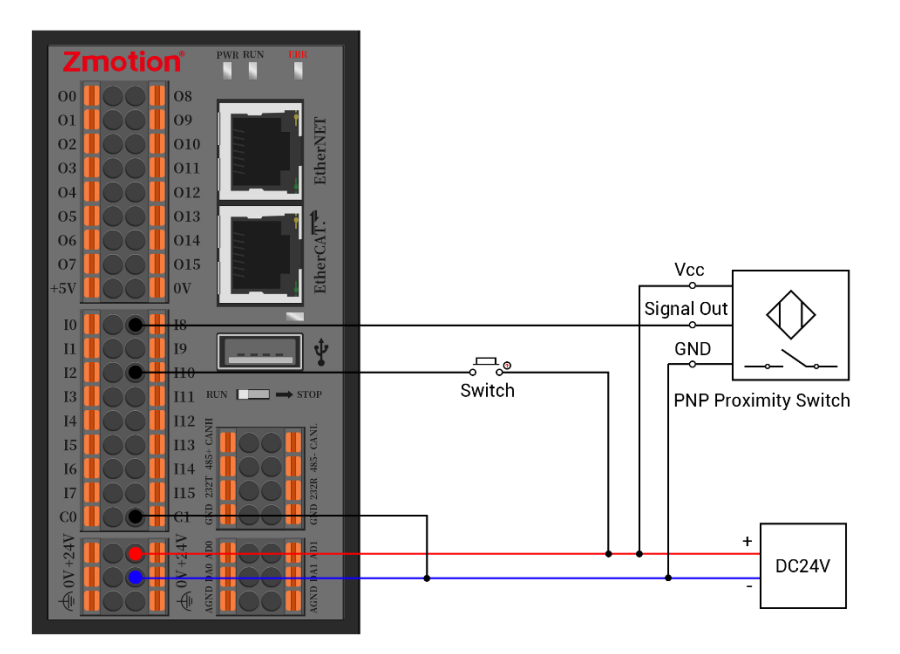

NPN Single-Ended Encoder Wiring:

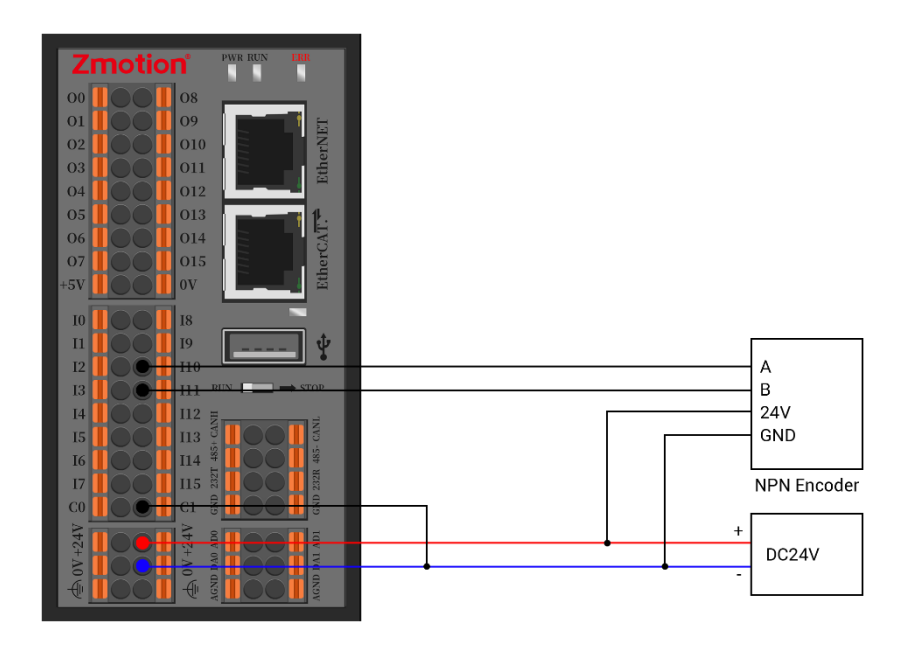

**PNP Single-Ended Encoder Wiring:** 

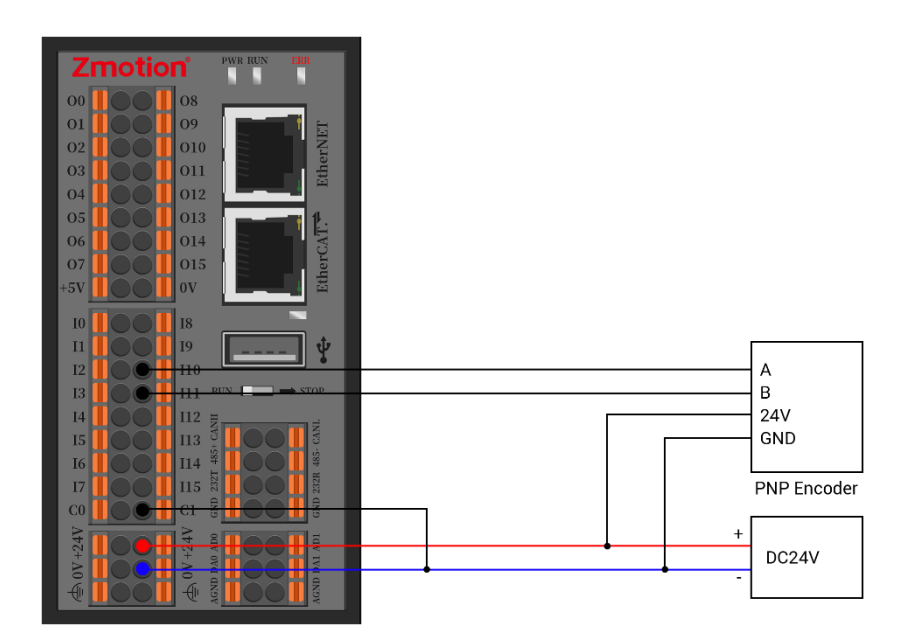

#### • Notes:

- The wiring for the digital input is as shown in the diagram above. The external load can be a button switch, sensor, etc., but it is important to ensure that the signal specifications match.
- It is recommended to use the same power supply for both the load and the controller, otherwise, the negative terminals of two power supplies should be connected.
- During on-site wiring, maintain a distance from high-voltage power lines, preferably 30 cm or more.
- Ensure that the controller is properly grounded, and the chassis ground should be connected to a standard factory ground rod.

### $\rightarrow$ Basic Usage Method

- Please follow the above wiring instructions to wiring correctly, then connect the controller to <u>RTSys</u> through ethernet / serial port.
- (2) State values of relative input ports can be read directly through "IN" command, also,

it can be read through "RTSys/Tool/IN". Please refer to "ZBasic" for details.

- (3) Latch function can be set and triggered through "REGIST", "REV\_IN", "DATUM\_IN" commands.
- (4) Axis position limit signals / origin signals can be set by "FWD\_IN", "REV\_IN", "DATUM\_IN" commands.
- (5) Above commands and other commands, please refer to "BASIC Programming Manual".

| Terminal | Nomo      |                                              | Functions |      |      |      |
|----------|-----------|----------------------------------------------|-----------|------|------|------|
| rerminar | мате туре | 1                                            | 2         | 3    | 4    |      |
|          | 00        |                                              | output 0  | PWM0 | HW_0 | PULO |
|          | 01        |                                              | output 1  | PWM1 | HW_1 | DIRO |
|          | 02        |                                              | output 2  | PWM2 | HW_2 | PUL1 |
|          | 03        |                                              | output 3  | PWM3 | HW_3 | DIR1 |
|          | 04        |                                              | output 4  | /    | /    | PUL2 |
|          | 05        | NPN,                                         | output 5  | /    | /    | DIR2 |
| 01 09    | 06        | high-<br>speed<br>outputs,<br>max is         | output 6  | /    | /    | PUL3 |
| 02 010   | 07        |                                              | output 7  | /    | /    | DIR3 |
| 03 011   | 08        |                                              | output 8  | /    | /    | PUL4 |
| 05 013   | 09        |                                              | output 9  | /    | /    | DIR4 |
| 06 014   | 010       | 500mA.                                       | output 10 | /    | /    | PUL5 |
| 07 015   | 011       |                                              | output 11 | /    | /    | DIR5 |
|          | 012       |                                              | output 12 | /    | /    | PUL6 |
|          | 013       |                                              | output 13 | /    | /    | DIR6 |
|          | 014       |                                              | output 14 | /    | /    | PUL7 |
|          | 015       |                                              | output 15 | /    | /    | DIR7 |
|          | +5V       | 5V power output +, max is 300mA              |           |      |      |      |
|          | 0V        | 5V power output -, digital output public end |           |      |      |      |
| Notes:   |           |                                              |           |      |      |      |

### 2.3. OUT: General Digital Output

- ♦ For PWM0 and PWM1, there are 5V / 24V "push-pull type" PWM function specified for laser. if you need this, please attention the model.
- OUT0-15 support axis 0-7 function, when ATYPE = 1, it is single-ended pulse axis function, when ATYPE = 0, it is normal output.

### $\rightarrow$ Specification (ZMC432M)

| Item                    | High Speed Output (OUT0-15) |
|-------------------------|-----------------------------|
| Output mode             | NPN Type                    |
| Frequency               | ≤400kHz                     |
| Voltage                 | ≤24V                        |
| Output Current          | ≤500mA                      |
| Overcurrent protection  | $\checkmark$                |
| Communication Isolation | $\checkmark$                |

### $\rightarrow$ Specification (ZMC432ML)

| ltom                    | Laser PWM Output      | High Speed Output |
|-------------------------|-----------------------|-------------------|
| nem                     | (OUT0-1)              | (OUT2-15)         |
| Output mode             | Push-pull type        | NPN type          |
| Frequency               | ≤1MHz                 | ≤400kHz           |
| Voltage                 | ≤5V / ≤24V (optional) | ≤24V              |
| Output Current          | ≤500mA                | ≤500mA            |
| Overcurrent protection  | $\checkmark$          | $\checkmark$      |
| Communication Isolation | $\checkmark$          | $\checkmark$      |

### $\rightarrow$ Wiring Reference

#### **General Output Wiring:**

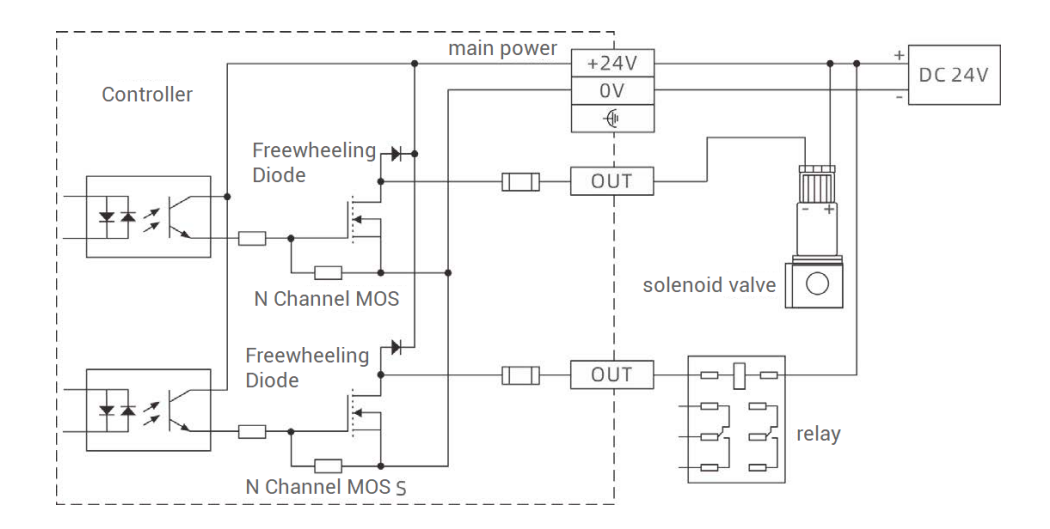

#### Pulse Axis Wiring (24V):

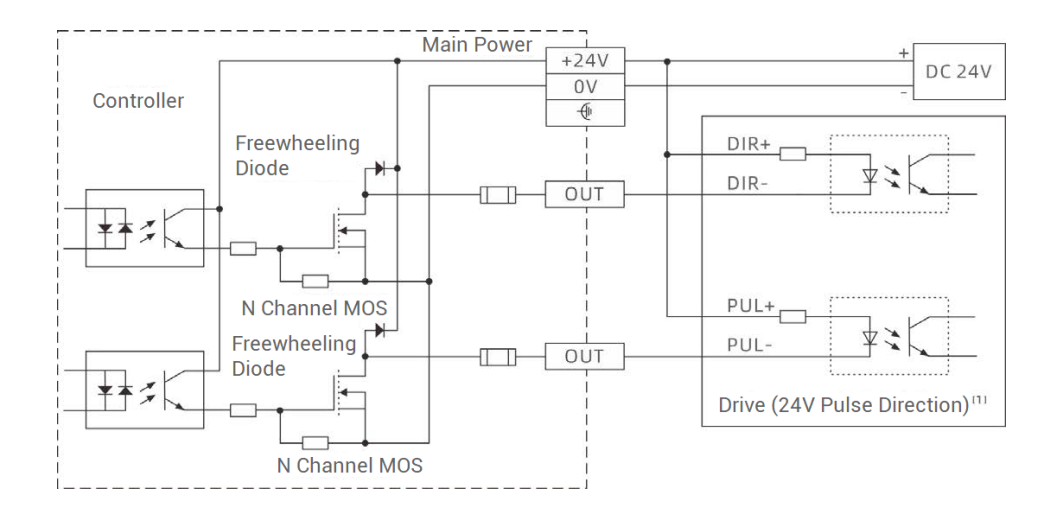

#### Pulse Axis Wiring (5V):

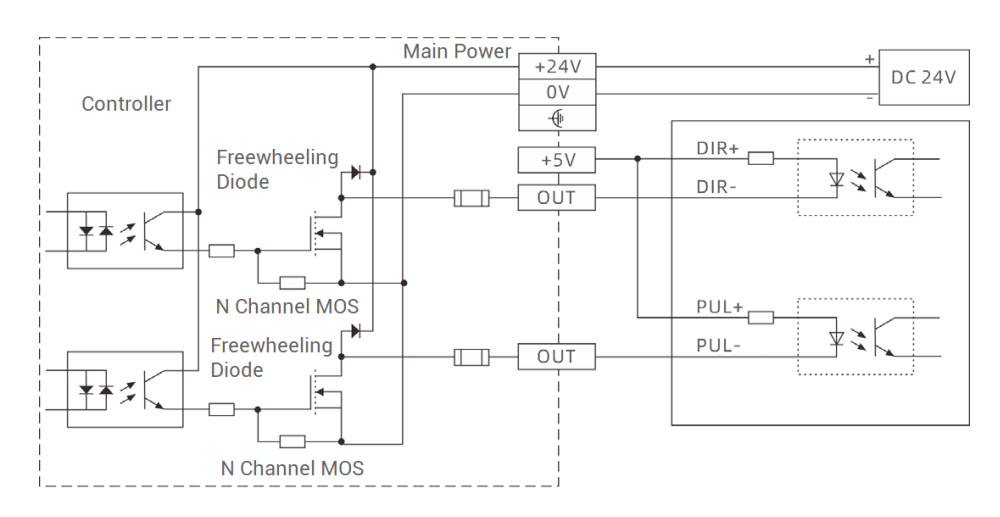

#### Notes

- The wiring for the digital output is as shown in the diagram above. The external load can be a relay, valve solenoid etc., but it is important to ensure that the signal specifications match.
- For 5V pulse direction interface, please connect PUL+ and DIR+ to E5V interface.
- It is recommended to use the same power supply for both the load and the controller, otherwise, the negative terminals of two power supplies should be connected.
- During on-site wiring, maintain a distance from high-voltage power lines, preferably 30 cm or more.
- Ensure that the controller is properly grounded, and the chassis ground should be connected to a standard factory ground rod.

#### $\rightarrow$ Basic Usage Method

- Please follow the above wiring instructions to wiring correctly, then connect the controller to <u>RTSys</u> through ethernet / serial port.
- (2) State values of relative output ports can be operated directly through "OP" command, also, it can be read through "RTSys/Tool/OP". Please refer to "ZBasic" for details.
- (3) PWM frequency can be set by "PWM\_FREQ" command, PWM duty cycle can be set by "PWM\_DUTY" command.
- (4) Hardware comparison output can be set and used by "HW\_PWSIWTCH2".
- (5) When it is used as pulse axis, the usage method is same as AXIS. please refer to "BASIC Programming Manual".
- (6) Above commands and other commands, please refer to "BASIC Programming Manual".

### 2.4. AD / DA Analog Interface

| Terminal | Name | Function                        |
|----------|------|---------------------------------|
|          | AD0  | Analog input terminal: AIN(0)   |
|          | AD1  | Analog input terminal: AIN (1)  |
| PA DA    | DA0  | Analog output terminal: AOUT(0) |
|          | DA1  | Analog output terminal: AOUT(1) |
|          | AGND | Analog public end               |

### $\rightarrow$ Specification

| ltem               | DA (0-1)                |
|--------------------|-------------------------|
| Resolution         | 12-bit                  |
| Data range         | 0-4095                  |
| Signal range       | 0-10V output            |
| Data refresh ratio | 1KHz (refresh ratio)    |
| Input impedance /  | 10KO (lood requirement) |
| output load        |                         |
| Signal Type        | Single-ended            |
| Cable Length       | Recommend <5m           |

### $\rightarrow$ Wiring Reference

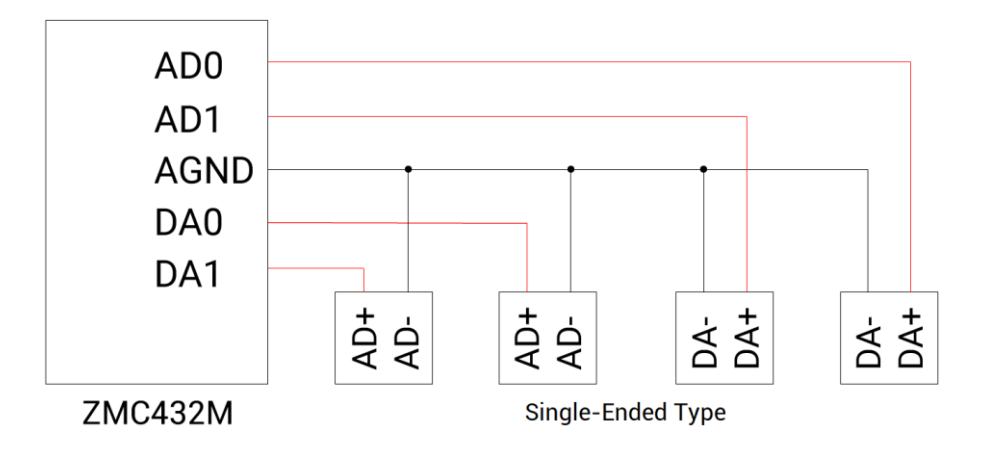

#### Notes:

• The wiring for the analog is as shown in the diagram above. The load signal should be matched with impedance, otherwise, it will affect precision.

- Please use STP, especially in bad environments, and make sure the shielding layer is fully grounded.
- During on-site wiring, maintain a distance from high-voltage power lines, preferably 30 cm or more.
- Ensure that the controller is properly grounded, and the chassis ground should be connected to a standard factory ground rod.

### $\rightarrow$ Basic Usage Method

- Please follow the above wiring instructions to wiring correctly, then connect the controller to <u>RTSys</u> through ethernet / serial port.
- (2) Analog input can be read by AIN, analog output can be operated by AOUT. Also, "RTSys>Tool>AD/DA" can directly check and operate each channel data.
- (3) Above commands and other commands, please refer to "BASIC Programming Manual".

| Terminal      | Name     | Function                                    |
|---------------|----------|---------------------------------------------|
| E             | CANH     | CAN communication signal cable side H       |
| cAN           | CANL     | CAN communication signal cable side L       |
| 2T 485        | 485+ / A | RS485 communication signal cable + / side A |
| ND 23         | 485- / B | RS485 communication signal cable - / side B |
|               | 232T     | RS232 communication signal side TX          |
| Communication | 232R     | RS232 communication signal side RX          |
| Communication | GND      | Communication public end                    |

### 2.5. Communication Interfaces: CAN / RS485 / RS232

### $\rightarrow$ Specification

| ltem                  | CAN             | RS485 (port1) | RS232 (port0) |  |  |
|-----------------------|-----------------|---------------|---------------|--|--|
| Communication Rate    | ≤1Mbps          | ≤115200bps    | ≤115200bps    |  |  |
| Terminal Desistor     | 120Ω (inside in | 1200          | 1             |  |  |
| Terminal Resistor     | controller)     | 1200          | /             |  |  |
| Topological Structure | Daisy Chain 1   | Topology      | One to One    |  |  |
| The number of nodes   | -16             | -107          | 1             |  |  |
| can be extended       | 510             | 5127          | Ι             |  |  |
| Wiring Longth         | Recommend <30m  | Recommend     | Recommend     |  |  |
|                       | (500kbps)       | <30m          | <5m           |  |  |
| Communication         |                 |               |               |  |  |
| Isolation             | $\checkmark$    |               |               |  |  |

### $\rightarrow$ Wiring Reference

• CAN Wiring:

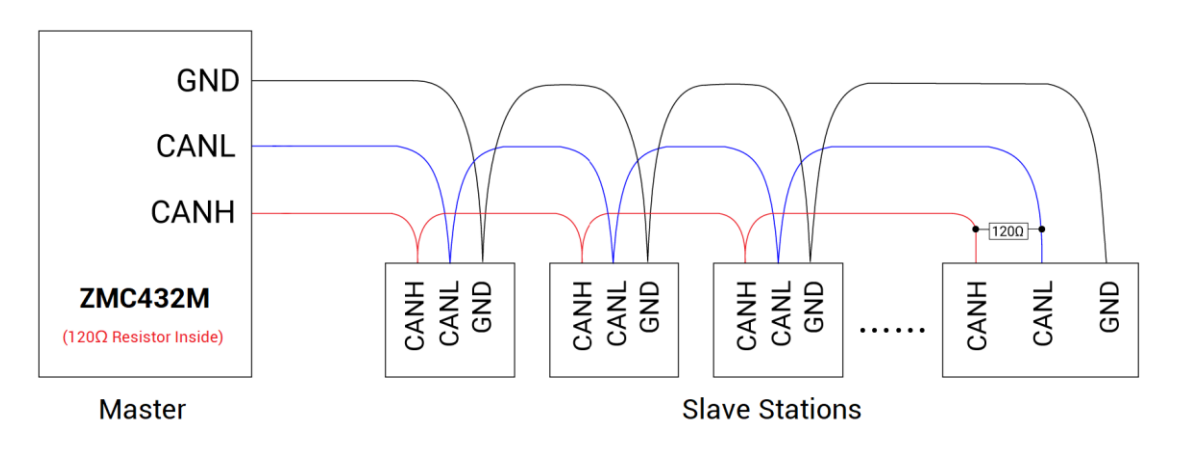

RS485 / RS232 Wiring:

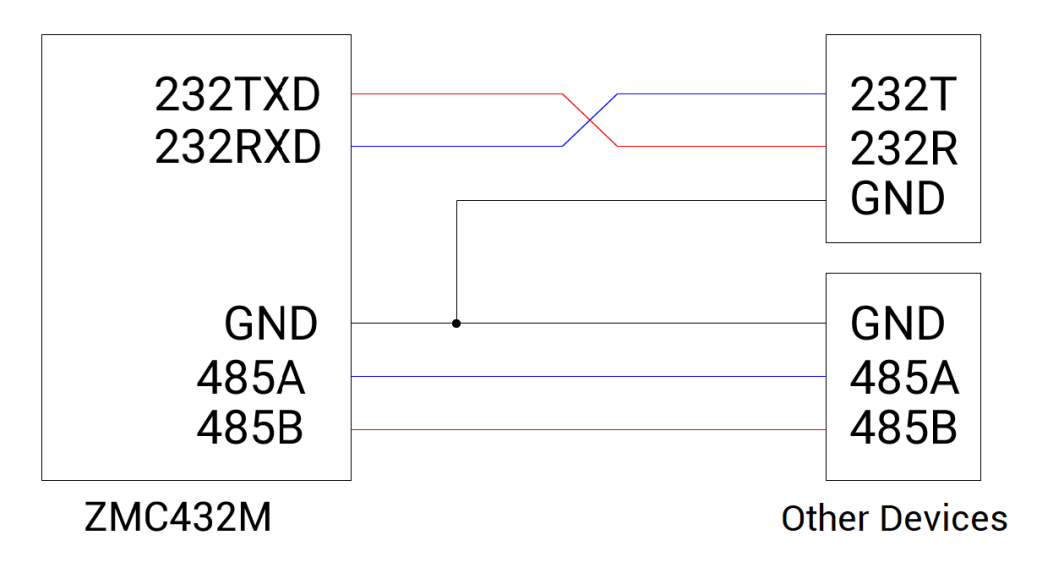

#### • Notes:

- As above, the daisy chain topology is used for wiring (the star topology structure cannot be used). The distance between nodes, the better.
- The wiring of RS232 is also shown above, while receiving and sending the signals, please cross-wire them. And when connecting to PC, please use dual-female-head cross cable.
- Please connect a 120Ω terminal resistor in parallel to each end of the CAN bus for matching the circuit impedance and ensuring communication stability.
- For RS485 (point to point), no need the 120Ω terminal resistor, but when there are many nodes on the bus, connect resistors on each side in parallel to promote communication stability.
- Please be sure to connect the public ends of each communication node to prevent CAN / RS485 / RS232 chips from burning out.
- Please use STP (Shielded Twisted Pair), especially in bad environments, and make sure the shielding layer is fully grounded.

- During on-site wiring, maintain a distance from high-voltage power lines, preferably 30 cm or more.
- Ensure that the controller is properly grounded, and the chassis ground should be connected to a standard factory ground rod.

#### $\rightarrow$ Usage Methods:

- Please follow the above wiring instructions to wiring correctly, then connect the controller to <u>RTSys</u> through ethernet / serial port.
- (2) How to use CAN:
  - 1) Configure controller CAN master station:
    - a) Use "CANIO\_ADDRESS" command to set master station "address" and "velocity".
    - b) Use "CANIO\_ENABLE" command to enable / disable CAN master station function.
    - c) In "RTSys>Controller>Controller Status>Communication Config" interface, you can check communication parameters.
    - In "RTSys>Controller>Controller Status>ZCanNodes" interface, you can check bus nodes parameters.
  - Correctly set the "address" and " velocity" of the slave station CAN expansion module for completing resources mapping, you can refer to <u>"4.1 CAN Expansion".</u>
  - After configured, repower on all slave stations to build normal communication, if the slave module "ALM" led is ON, which means the communication fails.
  - 4) Note that the "velocity" settings of each node on the CAN bus must be consistent, and the "address" settings cannot cause conflicts, otherwise the communication establishment will fail or the communication will be disordered.

- (3) How to use RS485:
  - Please use "ADDRESS" and "SETCOM" commands to check protocol station No. and set parameters, also, you can check and set in "RTSys>Controller>Controller Status>Communication Config" interface.
  - According to description, set the third-party device parameters correctly to match each node.
  - 3) After all configured, it is time to communicate.
- (4) For above commands and others, please check "BASIC Programming Manual".

### 2.6. U Disk

The ZMC43M motion controller provides a USB communication interface, which can insert the U disk device. It is used for ZAR program upgrading, controller data importing and exporting, file 3 executing, etc. Its schematic diagram is shown in the figure below:

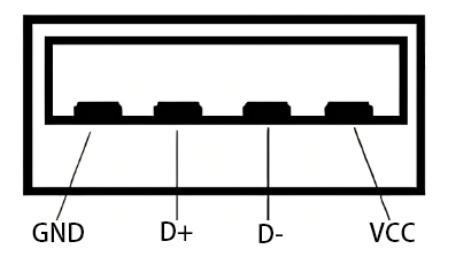

### $\rightarrow$ Specification

| Item                   | Description |
|------------------------|-------------|
| Communication Protocol | USB2.0      |
| Communication Velocity | ≤12Mbps     |
| Whether Isolates       | No          |

### $\rightarrow$ Usage Methods

(1) Please follow the above wiring instructions to wiring correctly, then connect the

controller to <u>RTSys</u> through ethernet / serial port.

- (2) Insert UDISK into controller UDISK terminal, when it is connected successfully, the UDISK led will be ON, then you can use U\_STATE command to check UDISK state. When you make sure the communication is OK, corresponding operations (firmware upgrade, data copy, etc.) can be done (by commands of FILE series).
- (3) For above commands and others, please check "BASIC Programming Manual".

### 2.7. RUN / STOP Dial-Code Switch

| Terminal | Name | Description                                  |
|----------|------|----------------------------------------------|
|          | RUN  | Running mode, controller is powered on       |
| PUN STOP |      | and runs normally.                           |
|          | STOP | Stop mode, controller stops running, and its |
|          |      | IP resume factor address.                    |

Note: while switching these two modes, please do it before controller powered on.

RUN mode

"RUN" mode is factory default mode, the controller can be set and used normally.

• STOP mode

When in "STOP" mode, ETHERNET IP will resume factory default value temporarily, the application program in ROM will not run. At this time, you can modify ethernet IP, update program, and take effect immediately. If no need those, switch it to RUN to continue before configuration.

### 2.8. ETHERNET

### $\rightarrow$ Specification

| PIN De                 | PIN Definition |                 |                    |                     | Description           |  |
|------------------------|----------------|-----------------|--------------------|---------------------|-----------------------|--|
|                        |                |                 |                    | Communication       |                       |  |
| PIN Signal Description |                | Dratagal        | MODBUS_ICP         |                     |                       |  |
| /                      | 1              | TX+             | Send signal (+)    | PIOLOCOI            |                       |  |
| 2 TX- Send signa       |                | Send signal (-) | Communication      |                     |                       |  |
|                        | 3              | RX+             | Receive signal (+) |                     | 100Mbps               |  |
|                        | 4              | NC              | Reserved           | Velocity            |                       |  |
|                        | 5              | NC              | Reserved           | Default ID          | 102 169 0 11          |  |
|                        | 6              | RX-             | Receive signal (-) |                     | 192.100.0.11          |  |
|                        |                | NC              | Reserved           | Communication Cable | Shielded Cat 5e Cable |  |
|                        | 8              | NC              | Reserved           |                     |                       |  |
|                        |                |                 |                    | Cable Length        | Recommend <50m        |  |

### $\rightarrow \text{Wiring}$

(1) Controller Ethernet can be connected to PC / HMI by one shielded cat 5e cable.

(2) Controller also can be connected to the interchanger for expanding ethernet channels, then connect to other devices.

(3) Ethernet LED state:

| Led    | Common-ON                | Shrink                             |
|--------|--------------------------|------------------------------------|
| Green  | Build 100M communication | Now it is sending & receiving data |
| Yellow | Build 10M communication  | Now it is sending & receiving data |

#### Notes

- Please use STP, especially in bad environments, and make sure the shielding layer is fully grounded.
- During on-site wiring, maintain a distance from high-voltage power lines, preferably 30 cm or more.
- Ensure that the controller is properly grounded, and the chassis ground should be connected to a standard factory ground rod.

### $\rightarrow$ Usage Methods

- Please follow the above wiring instructions to wiring correctly, then connect the controller to <u>RTSys</u> through ethernet / serial port.
- (2) "IP\_ADDRESS" command can modify controller IP, please note controller IP and PC IP should be in same net segment.
- (3) It supports custom ethernet communication, "OPEN#" can open custom ethernet communication, "CLOSE#" can close it, "GET#" can read data from the channel and save data into it.
- (4) For above commands and others, please check "BASIC Programming Manual".

### 2.9. EtherCAT Bus Interface

| PIN De                 | PIN Definition |                 |                    | ltem                | Description           |  |
|------------------------|----------------|-----------------|--------------------|---------------------|-----------------------|--|
|                        |                |                 |                    | Communication       |                       |  |
| PIN Signal Description |                | Protocol        | MODBUS_TCP         |                     |                       |  |
|                        | 1              | TX+             | Send signal (+)    | FIOLOCOI            |                       |  |
| 2 TX- Sen              |                | Send signal (-) | Communication      |                     |                       |  |
|                        | 3              | RX+             | Receive signal (+) |                     | 100Mbps               |  |
|                        | 4              | NC              | Reserved           | Velocity            |                       |  |
|                        | 5              | NC              | Reserved           | Defrech Detie       | May E00us             |  |
|                        |                | RX-             | Receive signal (-) | Refresh Ratio       | Max: 500us            |  |
|                        | 7              | NC              | Reserved           | Communication Cable | Shielded Cat 5e Cable |  |
| 8 NC Reserved          |                |                 |                    |                     |                       |  |
|                        |                |                 | <u> </u>           | Cable Length        | Recommend <50m        |  |

### $\rightarrow$ Specification

### $\rightarrow$ Wiring

- (1) Controller Ethernet can be connected to PC / HMI by one shielded cat 5e cable.
- (2) Controller also can be connected to the interchanger for expanding ethernet channels, then connect to other devices.
- (3) Ethernet LED state:

| Led    | Common-ON                | Shrink                             |
|--------|--------------------------|------------------------------------|
| Green  | Build 100M communication | Now it is sending & receiving data |
| Yellow | Build 10M communication  | Now it is sending & receiving data |

#### Notes

- Please use STP, especially in bad environments, and make sure the shielding layer is fully grounded.
- During on-site wiring, maintain a distance from high-voltage power lines, preferably 30 cm or more.
- Ensure that the controller is properly grounded, and the chassis ground should be connected to a standard factory ground rod.

### $\rightarrow$ Usage Methods

 Please follow the above wiring instructions to wiring correctly, then connect the controller to <u>RTSys</u> through ethernet / serial port.

#### (2) <u>How to connect to drive devices through EtherCAT:</u>

- 1) Use SLOT\_SCAN command to scan the slot No. on the bus.
- Use AXIS\_ADDRESS command to map axis No., you can refer to <u>"4.2 EtherCAT</u> <u>Expansion" – "Resource Mapping".</u>
- 3) Use SLOT\_START to open bus, SLOT\_STOP to stop.
- 4) After completed, configure and operate local pulse axis.

#### (3) <u>How to connect to expansion module by EtherCAT:</u>

- 1) Use SLOT\_SCAN command to scan the slot No. on the bus.
- Use AXIS\_ADDRESS command to map axis No., use NODE\_IO / NODE\_AIO command to map IO No., you can refer to "4.2 EtherCAT Expansion" – "Resource Mapping".

- 3) Use SLOT\_START to open bus, SLOT\_STOP to stop.
- After completed, configure and operate local IO, same as axis, for details, please refer to "2.2, 2.3, 2.10" – "Usage Methods".
- (4) For slot No. and device node information, you can check in "RTSys>controller>controller status>slot0node".
- (5) For above commands and others, please check "BASIC Programming Manual".

## **Chapter III Local Expansion**

### 3.1. Local Configuration

Through ZMC432M local slave expansion interface, it can connect to ZMIO310 series submodules directly.

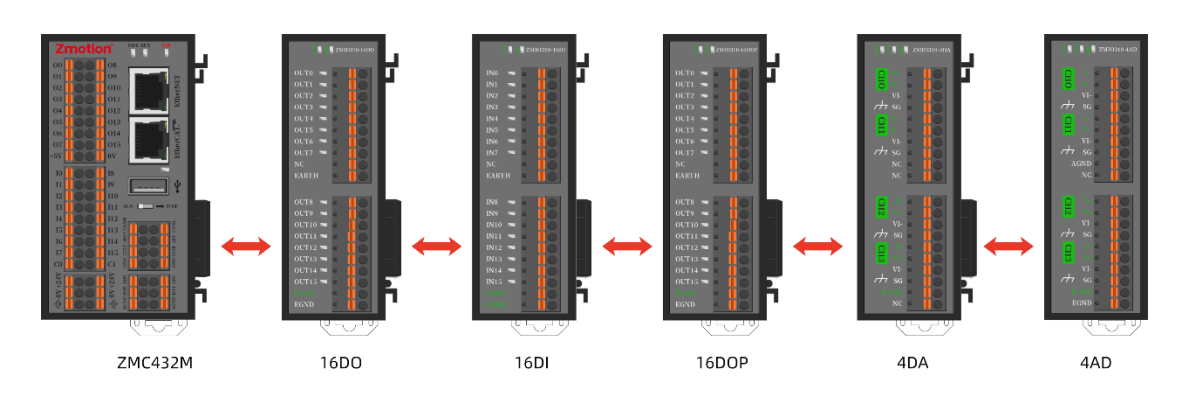

How to Install:

Step 1: release all module clearance latches.

Step 2: align and insert the local expansion front-stage interface of the expansion submodule into the local expansion slave interface of the ZMC432M controller (or another expansion sub-module).

Step 3: engage all module clearance latches.

Note: for ZMIO310 series expansion submodules, please refer to "ZMIO310 Expansion Module User Manual".

#### **Expansion Example:**

For example: the ZMC432M expands 3 input modules (ZMIO310-16DI), 2 output modules (ZMIO310-16DO or ZMIO310-16DOP), 1 AD module (ZMIO310-4AD) and 1 DA module (ZMIO310-4DA), no need to do program initialization, install according to above steps, then power on them. The controller state will be:

| 'en TD | T面(十mm   | 始歩   | 40.)       | 絵中         | ATL     | DA      |  |
|--------|----------|------|------------|------------|---------|---------|--|
| anin   | (現)十二)   | 相如安贝 | 制八         | 制山         | AD .    | DA      |  |
| ocal   | 431-0 () | 32   | 16 (0-15)  | 16 (0-15)  | 2 (0-1) | 2 (0-1) |  |
| MIO    |          |      | 48 (16-63) | 32 (16-47) | 4 (2-5) | 4 (2-5) |  |
|        |          |      |            |            |         |         |  |
|        |          |      |            |            |         |         |  |
|        |          |      |            |            |         |         |  |
|        |          |      |            |            |         |         |  |
|        |          |      |            |            |         |         |  |
|        |          |      |            |            |         |         |  |
|        |          |      |            |            |         |         |  |
|        |          |      |            |            |         |         |  |
|        |          |      |            |            |         |         |  |
|        |          |      |            |            |         |         |  |
|        |          |      |            |            |         |         |  |
|        |          |      |            |            |         |         |  |
|        |          |      |            |            |         |         |  |
|        |          |      |            |            |         |         |  |
|        |          |      |            |            |         |         |  |
|        |          |      |            |            |         |         |  |
|        |          |      |            |            |         |         |  |

The address of the ZMIO310 expansion IO starts from 16 by default, for AD and DA, starting from 2. The same type modules addresses will be numbered automatically. If you need to offset the starting address, please refer to below:

| Туре                                                                               | Command | View       | Example           |  |  |  |  |
|------------------------------------------------------------------------------------|---------|------------|-------------------|--|--|--|--|
| Input                                                                              | IN      | IN View    | IN (16) – IN (63) |  |  |  |  |
| Output                                                                             | OP      | OP View    | OP (16) – OP (47) |  |  |  |  |
| AD                                                                                 | AIN     | AD/DA View | AIN (2) – AIN (5) |  |  |  |  |
| DA AOUT AD/DA View AOUT (2) – AOUT (5)                                             |         |            |                   |  |  |  |  |
| Note: ZMIO expansion AD and DA use standard range 0-10V by default, if you need to |         |            |                   |  |  |  |  |

change it, please contact with us.

### 3.2. Configuration Function

You can configure ZMIO expansion, specifically, configure IO and analog.

### $\rightarrow$ Configure ZMIO IO Offset

| Function Description | Used to offset the IO address of ZMC432M itself ZMIO310 |  |  |  |  |
|----------------------|---------------------------------------------------------|--|--|--|--|
|                      | expansion                                               |  |  |  |  |
| Usage Syntax         | ZMIO_OFFSET=value                                       |  |  |  |  |
| Parameter List       | value IO stating address Default is 32 (the multiple    |  |  |  |  |
| Example              | ZMIO_OFFSET=48 'offset it to 48                         |  |  |  |  |

Notes:

- The value only can be the multiple of 8.
- If no need ZMIO310 submodules for the interface 11 (local slave expansion interface), please set ZMIO\_OFFSET command as negative value / make it exceed IO starting No. range (must be a multiple of 8), otherwise, it will report the error of code "201", so it can be ZMIO\_OFFSET = -8, ZMIO\_OFFSET = 24.

--controller state before configuration--

| 控制器状  | <u>خ</u>   |          |            |            |         |         | × |
|-------|------------|----------|------------|------------|---------|---------|---|
| CanID | 硬件ID       | 轴数       | 输入         | 输出         | AD      | DA      |   |
| Local | 431-0 ()   | 32       | 16 (0-15)  | 16 (0-15)  | 2 (0-1) | 2 (0-1) |   |
| ZMIO  |            |          | 48 (16-63) | 32 (16-47) | 4 (2-5) | 4 (2-5) |   |
|       |            |          |            |            |         |         |   |
|       |            |          |            |            |         |         |   |
|       |            |          |            |            |         |         |   |
|       |            |          |            |            |         |         |   |
|       |            |          |            |            |         |         |   |
|       |            |          |            |            |         |         |   |
|       |            |          |            |            |         |         |   |
|       |            |          |            |            |         |         |   |
|       |            |          |            |            |         |         |   |
|       |            |          |            |            |         |         |   |
|       |            |          |            |            |         |         |   |
|       |            |          |            |            |         |         |   |
|       |            |          |            |            |         |         |   |
|       |            |          |            |            |         |         |   |
| 基本信息  | ZCan节点 槽位( | の节点 通讯配置 | Ē          |            |         |         |   |

--controller state after configuration--

| 控制器状态 | 5          |           |            |                            |         |         | × |
|-------|------------|-----------|------------|----------------------------|---------|---------|---|
| CanID | 硬件ID       | 轴数        | 输入         | 输出                         | AD      | DA      |   |
| Local | 431-0 ()   | 32        | 16 (0-15)  | 16 (0-15)                  | 2 (0-1) | 2 (0-1) |   |
| ZMIO  |            |           | 48 (48-95) | 32 <b>(</b> 48-79 <b>)</b> | 4 (2-5) | 4 (2-5) |   |
|       |            |           |            |                            |         |         |   |
|       |            |           |            |                            |         |         |   |
|       |            |           |            |                            |         |         |   |
|       |            |           |            |                            |         |         |   |
|       |            |           |            |                            |         |         |   |
|       |            |           |            |                            |         |         |   |
|       |            |           |            |                            |         |         |   |
|       |            |           |            |                            |         |         |   |
|       |            |           |            |                            |         |         |   |
|       |            |           |            |                            |         |         |   |
|       |            |           |            |                            |         |         |   |
|       |            |           |            |                            |         |         |   |
|       |            |           |            |                            |         |         |   |
|       |            |           |            |                            |         |         |   |
| 其木信自  | 7Can节占 横位( | いちょう 通知部門 | 8          |                            |         |         |   |

### $\rightarrow$ Configure ZMIO AIO Offset

| Function Description | Used to offset the AIO address of ZMC432M itself ZMIO310 expansion |  |  |  |
|----------------------|--------------------------------------------------------------------|--|--|--|
| Usage Syntax         | ZMAIO_OFFSET=value                                                 |  |  |  |
| Parameter List       | value AIO stating address Default is 32                            |  |  |  |
| Example              | ZMAIO_OFFSET=33 'offset it to 48                                   |  |  |  |

--controller state before configuration--

| 控制器状态 | \$         |         |            |            |         |         | × |
|-------|------------|---------|------------|------------|---------|---------|---|
| CanID | 硬件ID       | 轴数      | 输入         | 输出         | AD      | DA      |   |
| Local | 431-0 ()   | 32      | 16 (0-15)  | 16 (0-15)  | 2 (0-1) | 2 (0-1) |   |
| ZMIO  |            |         | 48 (16-63) | 32 (16-47) | 4 (2-5) | 4 (2-5) |   |
|       |            |         |            |            |         |         |   |
|       |            |         |            |            |         |         |   |
|       |            |         |            |            |         |         |   |
|       |            |         |            |            |         |         |   |
|       |            |         |            |            |         |         |   |
|       |            |         |            |            |         |         |   |
|       |            |         |            |            |         |         |   |
|       |            |         |            |            |         |         |   |
|       |            |         |            |            |         |         |   |
|       |            |         |            |            |         |         |   |
|       |            |         |            |            |         |         |   |
|       |            |         |            |            |         |         |   |
|       |            |         |            |            |         |         |   |
|       |            |         |            |            |         |         |   |
| 基本信息  | ZCan节点 槽位0 | 市点 通讯配置 | <u> </u>   |            |         |         |   |

--controller state after configuration--

| 11.193 AA 0 00 | 52       |    |            |            |           |           |  |
|----------------|----------|----|------------|------------|-----------|-----------|--|
| CanID          | 硬件ID     | 轴数 | 输入         | 输出         | AD        | DA        |  |
| .ocal          | 431-0 () | 32 | 16 (0-15)  | 16 (0-15)  | 2 (0-1)   | 2 (0-1)   |  |
| ZMIO           |          |    | 48 (16-63) | 32 (16-47) | 4 (33-36) | 4 (33-36) |  |
|                |          |    |            |            |           |           |  |
|                |          |    |            |            |           |           |  |
|                |          |    |            |            |           |           |  |
|                |          |    |            |            |           |           |  |
|                |          |    |            |            |           |           |  |
|                |          |    |            |            |           |           |  |
|                |          |    |            |            |           |           |  |
|                |          |    |            |            |           |           |  |
|                |          |    |            |            |           |           |  |
|                |          |    |            |            |           |           |  |
|                |          |    |            |            |           |           |  |
|                |          |    |            |            |           |           |  |
|                |          |    |            |            |           |           |  |
|                |          |    |            |            |           |           |  |
|                |          |    |            |            |           |           |  |

--How to check itself ZMIO expansion situation--

| Eurotion Decorintion | Used to check ZMC432M controller itself ZMIO expansion     |                     |                               |              |  |  |  |
|----------------------|------------------------------------------------------------|---------------------|-------------------------------|--------------|--|--|--|
| Function Description | situation.                                                 |                     |                               |              |  |  |  |
| Lloone Suntey        | Syntax 1: var = ZMIO_INFO (sel)                            |                     |                               |              |  |  |  |
| Usage Syntax         | Syntax 2: var = ZMIO_INFO (17, node)                       |                     |                               |              |  |  |  |
|                      |                                                            |                     | Function No.                  | Information  |  |  |  |
| Parameter List       |                                                            |                     | 10                            | Max inputs   |  |  |  |
|                      | مما                                                        | Coloct functions    | 11                            | Max outputs  |  |  |  |
|                      | sei                                                        | Select functions    | 12                            | Max AIN      |  |  |  |
|                      |                                                            |                     | 13                            | Max AOUT     |  |  |  |
|                      |                                                            |                     | 16                            | Modules      |  |  |  |
|                      |                                                            |                     | Start from 0, one module      |              |  |  |  |
|                      | node                                                       | Module No.          | connected, No. + 1            |              |  |  |  |
|                      | ?ZMIO_                                                     | NFO (10) 'check how | w many inputs at most of ZMIO |              |  |  |  |
|                      | ?ZMIO_INFO (11) 'check how many outputs at most of ZMIO    |                     |                               |              |  |  |  |
| Example              | ?ZMIO_INFO (12) 'check how many AIN at most of ZMIO        |                     |                               |              |  |  |  |
| Example              | ?ZMIO_                                                     | NFO (13) 'check how | w many AOUT at                | most of ZMIO |  |  |  |
|                      | ?ZMIO_                                                     | NFO (16) 'check how | w many modules                | s of ZMIO    |  |  |  |
|                      | ?ZMIO_INFO (17, 0) 'check the type No. of the first module |                     |                               |              |  |  |  |

Note: for ZMI0310 series expansion submodules, please refer to "ZMI0310 Expansion Module User Manual".

### $\rightarrow$ Set / Get AIO Range & Channel States

| Eurotian Description | Used to read / configure expansion sub-module's AD / DA     |  |  |  |  |  |
|----------------------|-------------------------------------------------------------|--|--|--|--|--|
| Function Description | channel switch state and range type.                        |  |  |  |  |  |
|                      | Syntax 1: be read: var = ZMIO_CONFIG (sel, moduleid)        |  |  |  |  |  |
|                      | Syntax 2: be written: ZMIO_CONFIG (sel, moduleid, value)    |  |  |  |  |  |
|                      | • sel: function No.                                         |  |  |  |  |  |
| Usage Syntax         | moduleid: expansion submodule address                       |  |  |  |  |  |
|                      | • value: the channel value / range type expansion submodule |  |  |  |  |  |
|                      | to be configured.                                           |  |  |  |  |  |
|                      | For details, please refer to BASIC Programming Manual.      |  |  |  |  |  |

|         | ZMAIO_CONFIG(1, 0, 10)                                       |  |  |  |
|---------|--------------------------------------------------------------|--|--|--|
|         | 'configure the submodule DA range type of address 0 as 0-10V |  |  |  |
|         | ZMAIO_CONFIG(2, 0, 15)                                       |  |  |  |
| Francia | 'open all AD channels of address 0                           |  |  |  |
| Example | ZMAIO_CONFIG(1, 0)                                           |  |  |  |
|         | 'get submodule's AD / DA range types of address 0            |  |  |  |
|         | ZMAIO_CONFIG(2, 0)                                           |  |  |  |
|         | 'get submodule's AD channel switch states of address 0       |  |  |  |

## Chapter IV Expansion Module

When you need more resources, expansion modules can be used by CAN / EtherCAT.

### 4.1. CAN Bus Expansion

For Zmotion, there are 3 types CAN bus expansion modules: ZIO, ZAIO, ZMIO-CAN, through them, more digital IO, analog IO, axes (up to 2) can be expanded.

Please select the expansion module according to the requirements, and select IO mapping or axis mapping according to the resources of the expansion module. Attention the No. must be different while mapping.

### $\rightarrow$ Wiring Reference:

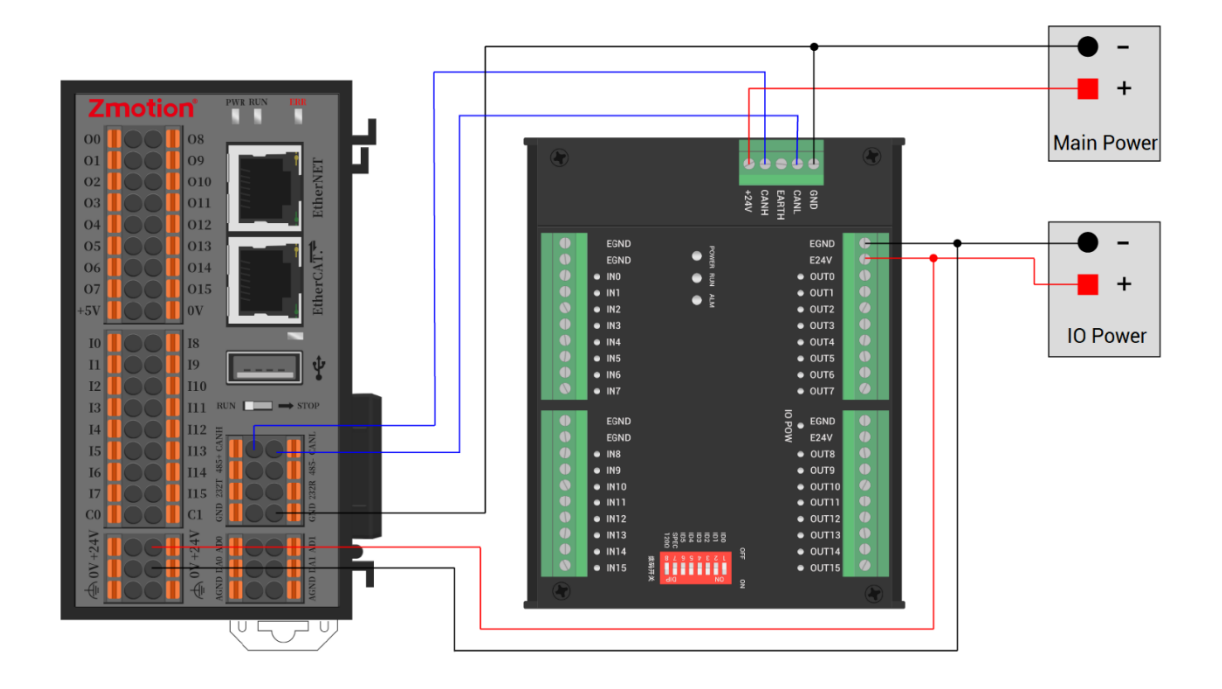

#### • Notes:

- Controller and expansion module should share one same main power supply, for ZIO and ZMIO310-CAN, their IO power supplies need to be powered separately to achieve isolation.
- ♦ When connecting multiple expansion modules on the CAN bus, a 120-ohm resistor

needs to be connected in parallel between the CANL and CANH terminals, for the ZIO expansion module that is with 8-digit dialing codes, the terminal resistor can be realized by dialing the code (DIP).

#### $\rightarrow$ Resource Mapping

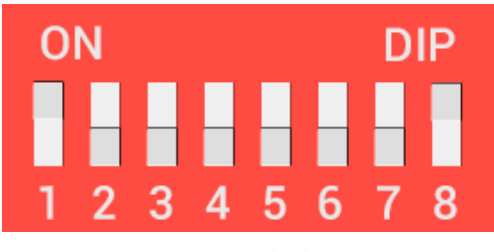

**DIP Switch** 

Generally, the ZCAN expansion module has an 8-code DIP switch to do communication configuration and resource mapping, dial ON to take effect, and the meaning of the DIP is as follows:

- 1-4: they are used for ZCAN expansion module IO address mapping, the corresponding value is 0-15.
- 5-6: CAN communication speed, corresponding value is 0-3, four different speeds are optional.
- 4 7: reserved.
- 8: 120-ohm resistor, dial ON means a 120-ohm resistor is connected between CANL and CANH.

Dial 1-4 to select the CAN address, then the controller automatically maps expansion module IO range according to this address ID, but for axis No., please map manually.

Dial code 5-6 to select CAN bus communication speed, the corresponding speeds are as follows:

| DIP 5-6 combination value | CAN communication speed |
|---------------------------|-------------------------|
| 0                         | 500KBPS (default value) |
| 1                         | 250KBPS                 |
| 2                         | 125KBPS                 |

| 3 | 1MBPS |
|---|-------|
|---|-------|

#### • Notes:

- "How to configure controller as master station", please check <u>"2.5 CAN</u>
   <u>Communication Interface" "Usage Methods"</u>.
- Communication velocities of each node on the CAN bus must be consistent, please note mapped IO No. and axis No. can't conflict.

### $\rightarrow$ IO Mapping:

IO mapping of CAN expansion module is determined by dial code 1-4, below shows digital IO mapping and analog IO mapping No. allocation:

| Code 4 | Code 3 | Code 2 | Code 1 | Address ID | Start IO No. | End IO No. |
|--------|--------|--------|--------|------------|--------------|------------|
| 0      | 0      | 0      | 0      | 0          | 16           | 31         |
| 0      | 0      | 0      | 1      | 1          | 32           | 47         |
| 0      | 0      | 1      | 0      | 0          | 0            | 63         |
| 0      | 0      | 1      | 1      | 3          | 64           | 79         |
| 0      | 1      | 0      | 0      | 4          | 80           | 95         |
| 0      | 1      | 0      | 1      | 5          | 96           | 111        |
| 0      | 1      | 1      | 0      | 6          | 112          | 127        |
| 0      | 1      | 1      | 1      | 7          | 128          | 143        |
| 1      | 0      | 0      | 0      | 8          | 144          | 159        |
| 1      | 0      | 0      | 1      | 9          | 160          | 175        |
| 1      | 0      | 1      | 0      | 10         | 176          | 191        |
| 1      | 0      | 1      | 1      | 11         | 192          | 207        |
| 1      | 1      | 0      | 0      | 12         | 208          | 223        |
| 1      | 1      | 0      | 1      | 13         | 224          | 239        |
| 1      | 1      | 1      | 0      | 14         | 240          | 255        |
| 1      | 1      | 1      | 1      | 15         | 256          | 271        |

#### --Digital IO Mapping No.--

| Address ID | Start AD No. | End AD No. | Start DA No. | End AD No. |
|------------|--------------|------------|--------------|------------|
| 0          | 8            | 15         | 4            | 7          |
| 1          | 16           | 23         | 8            | 11         |
| 2          | 24           | 31         | 12           | 15         |
| 3          | 32           | 39         | 16           | 19         |
| 4          | 40           | 47         | 20           | 23         |
| 5          | 48           | 55         | 24           | 27         |
| 6          | 56           | 63         | 28           | 31         |
| 7          | 64           | 71         | 32           | 35         |
| 8          | 72           | 79         | 36           | 39         |
| 9          | 80           | 87         | 40           | 43         |
| 10         | 88           | 95         | 44           | 47         |
| 11         | 96           | 103        | 48           | 51         |
| 12         | 104          | 111        | 52           | 55         |
| 13         | 112          | 119        | 56           | 59         |
| 14         | 120          | 127        | 60           | 63         |
| 15         | 128          | 135        | 64           | 67         |

--Analog IO Mapping, for bit 1-4 code state and corresponding ID, please refer to above form--

### $\rightarrow$ Axis Mapping:

When expanding pulse axis through CAN, max 2 pulse axes can be expanded, and these two should be bound with axis No. by **AXIS\_ADDRESS** at first.

"AXIS\_ADDRESS(axis No.)=(32\*expanded axis)+ID "

AXIS\_ADDRESS(6)=(32\*0)+2 'map axis 0 expanded by CAN module (ID is 2) as axis 6 AXIS\_ADDRESS(7)=(32\*1)+2 'map axis 1 expanded by CAN module (ID is 2) as axis 6

#### $\rightarrow$ Check Expanded Resources:

Connect the controller to RTSys at first, then in RTSys, enter "controller > controller status > ZCanNode" interface, you can know expansion module ID and corresponding mapping No.

(below take ZMC432 controller as the example).

| 控制器状态 |               |      |           |           |          |          | × |
|-------|---------------|------|-----------|-----------|----------|----------|---|
| CanID | 硬件ID          | 轴数   | 输入        | 输出        | AD       | DA       |   |
| Local | 432-0(ZMC432) | 32   | 30(0-29)  | 18(0-17)  | 0        | 2(0-1)   |   |
| 1     | 48(ZIO1632)   | 0    | 16(32-47) | 32(32-63) | 0        | 0        |   |
| 3     | 26(ZIO16082)  | 2    | 16(64-79) | 8(64-71)  | 0        | 0        |   |
| 4     | 10(ZAI00802)  | 0    | 0         | 0         | 8(40-47) | 2(20-21) |   |
|       |               |      |           |           |          |          |   |
|       |               |      |           |           |          |          |   |
|       |               |      |           |           |          |          |   |
|       |               |      |           |           |          |          |   |
|       |               |      |           |           |          |          |   |
|       |               |      |           |           |          |          |   |
|       |               |      |           |           |          |          |   |
|       |               |      |           |           |          |          |   |
|       |               |      |           |           |          |          |   |
|       |               |      |           |           |          |          |   |
|       |               |      |           |           |          |          |   |
|       |               |      |           |           |          |          |   |
|       |               |      |           |           |          |          |   |
| 基本信息  | ZCan节点 槽位0节点  | 通讯配置 |           |           |          |          |   |

### 4.2. EtherCAT Bus Expansion

The EIO expansion modules and ZMIO310-ECAT are expansion modules used to expand digital IO / analog IO / pulse axis by EtherCAT.

### $\rightarrow$ Wiring Reference:

During wiring, use a "shielded category 5e (Cat 5e) twisted pair cable" to connect the controller's EtherCAT port to the EtherCAT IN port of the slave expansion device. Additionally, more slave devices can be connected, also, connect the EtherCAT OUT port of this expansion = to the EtherCAT IN port of the slave device to achieve multi-level expansion.

After completing the wiring for each EIO expansion module, no secondary development is required. Simply map the IO numbers and axis numbers of the expansion modules in the EtherCAT master controller to access them.

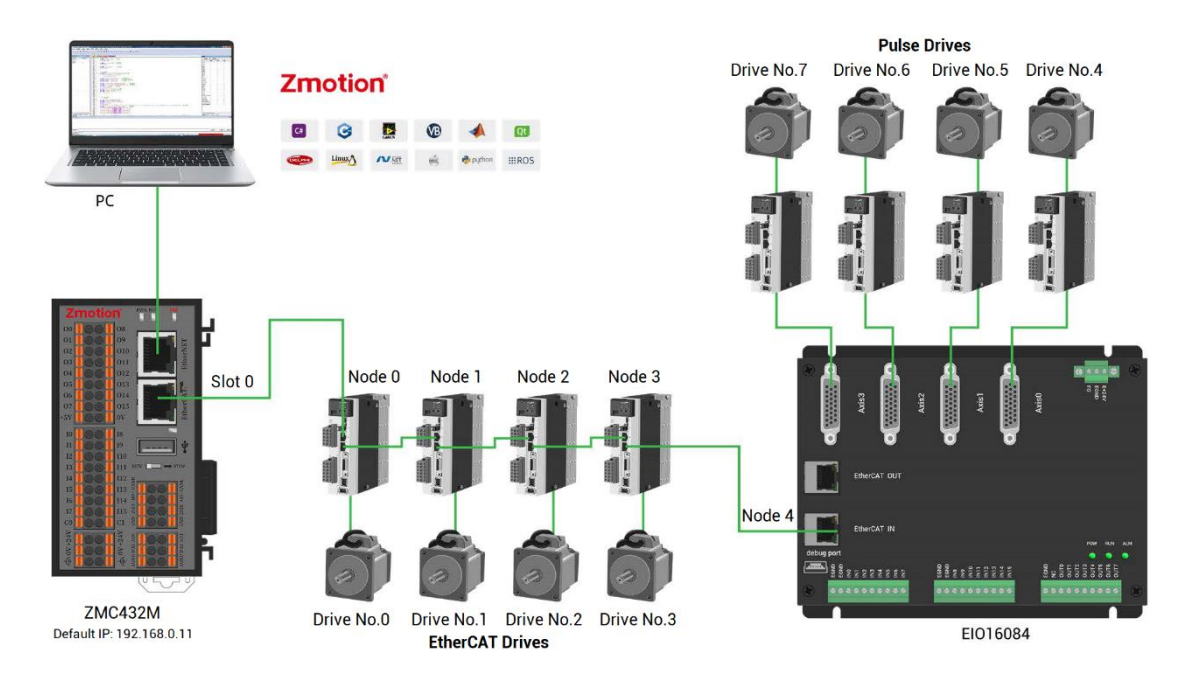

EIO expansion module wiring reference example:

Involved number concepts in above figure are as follows: the bus-related command parameters will use the following numbers:

#### Slot No. (slot):

The slot number refers to the number of the bus interface on the controller, and the slot number of the EtherCAT bus is 0.

#### Device No. (node):

The device number refers to the number of all devices connected to a slot. It starts from 0 and is automatically numbered according to the connection sequence of the devices on the bus. You can view the total number of devices connected to the bus through the NODE\_COUNT(slot) command.

#### Drive No.:

The controller will automatically identify the drive on the slot, and the number starts from 0, and the number is automatically numbered according to the connection sequence of the drive on the bus.

**The drive No. is different from the device No.** Only the drive device number on the slot is assigned, and other devices are ignored. While mapping axis No., drive No. will be used.

### $\rightarrow$ IO Mapping:

For EtherCAT expansion module IO No., they are set by NODE\_IO and NODE\_AIO commands.

When IO mapping, first check the maximum IO number of the controller itself (including the external IO interface and the interface in the pulse axis), and then use the command to set. If the extended IO coincides with the IO number of the controller itself, the two will work at the same time, so the mapped number of the IO mapping must not be repeated in the entire control system.

#### IO mapping syntax:

NODE\_ IO( slot, node ) = iobase

slot: slot number, 0-default

node: device number, starting from 0

iobase : mapping the IO start number, the setting result will only be a multiple of 8

#### Example:

| NODE_IO(0,0)=32   | 'set the IO start No. of slot 0 interface device 0 to 32 |
|-------------------|----------------------------------------------------------|
| NODE_AIO(0,0,3)=3 | 'set the AIO start No. of slot 0 interface device 0 to 3 |

#### $\rightarrow$ AXIS Mapping:

Before using the axis of the expansion module, you need to use the AXIS\_ADDRESS command to map the axis number, and the axis mapping also needs to pay attention to the axis number of the entire system cannot be repeated. The mapping syntax of the EIO series extended axis is the same as that of the bus driver.

#### Axis mapping syntax:

AXIS\_ADDRESS( axis number )=(slot number<<16)+driver number+1

#### Example:

AXIS\_ADDRESS(0)=(0<<16)+0+1

'the first drive on the EtherCAT bus, drive number 0, bound as axis 0

```
AXIS_ADDRESS(1)=(0<<16)+1+1
```

'the second drive on the EtherCAT bus, drive number 1, bound as axis 1 If the first node is EIO16084, and EIO16084 is connected to drive, then driver 0 here is the first pulse driver connected to EIO16084, otherwise it is the EtherCAT driver.

## Chapter V Programming

### 5.1. Program in RTSys Software

RTSys is a PC-side program development, debugging and diagnostic software for the Zmotion motion controllers. Through it, users can easily edit and configure the controller program, quickly develop applications, diagnose system operating parameters in real time, and debug the running program in real time. What's more, it supports Chinese and English bilingual environments.

In RTSys, there are 4 programming languages for motion control development, Basic, PLC, HMI and C language, they can run multi-tasks among them, especially for Basic, multitask running can be achieved separately, hybrid programming is also OK with PLC, HMI and C language.

RTSys Downloading Address: https://www.zmotionglobal.com/pro\_info\_282.html

| Features                                | Parameters                 | System Archite | cture  | Download |          |
|-----------------------------------------|----------------------------|----------------|--------|----------|----------|
|                                         |                            |                |        |          |          |
| Name                                    |                            | Version No     | Format | Size     | Download |
| RTSys Development Softw                 | RTSys Development Software |                | RAR    | 148MB    | Download |
| RTSys User Manual V1.2.0                | RTSys User Manual V1.2.0   |                | PDF    | 5.33MB   | Download |
| RTBasic Programming Ma                  | RTBasic Programming Manual |                | PDF    | 18.3MB   | Download |
| RTHMI Programming Manual                |                            | V1.2.0         | PDF    | 7.23MB   | Download |
| Quick Start                             |                            | VQuick Start   | ZIP    | 16.1MB   | Download |
| ZVision Basic Programming Manual V1.3.0 |                            | V1.3.0         | PDF    | 10.6MB   | Download |
| ZPLC                                    |                            | V1.0           | PDF    | 1.7M     | Download |

#### And related manuals can be found in "Download":

| Step | Operations                              | Display Interface                       |
|------|-----------------------------------------|-----------------------------------------|
| 1    | Switch the<br>Language:<br>"Language" – | Language Font Theme Custor<br>Style ~ ~ |
|      | "English", then                         | Simplified Chinese                      |
|      | there will pop                          | ✓ English                               |

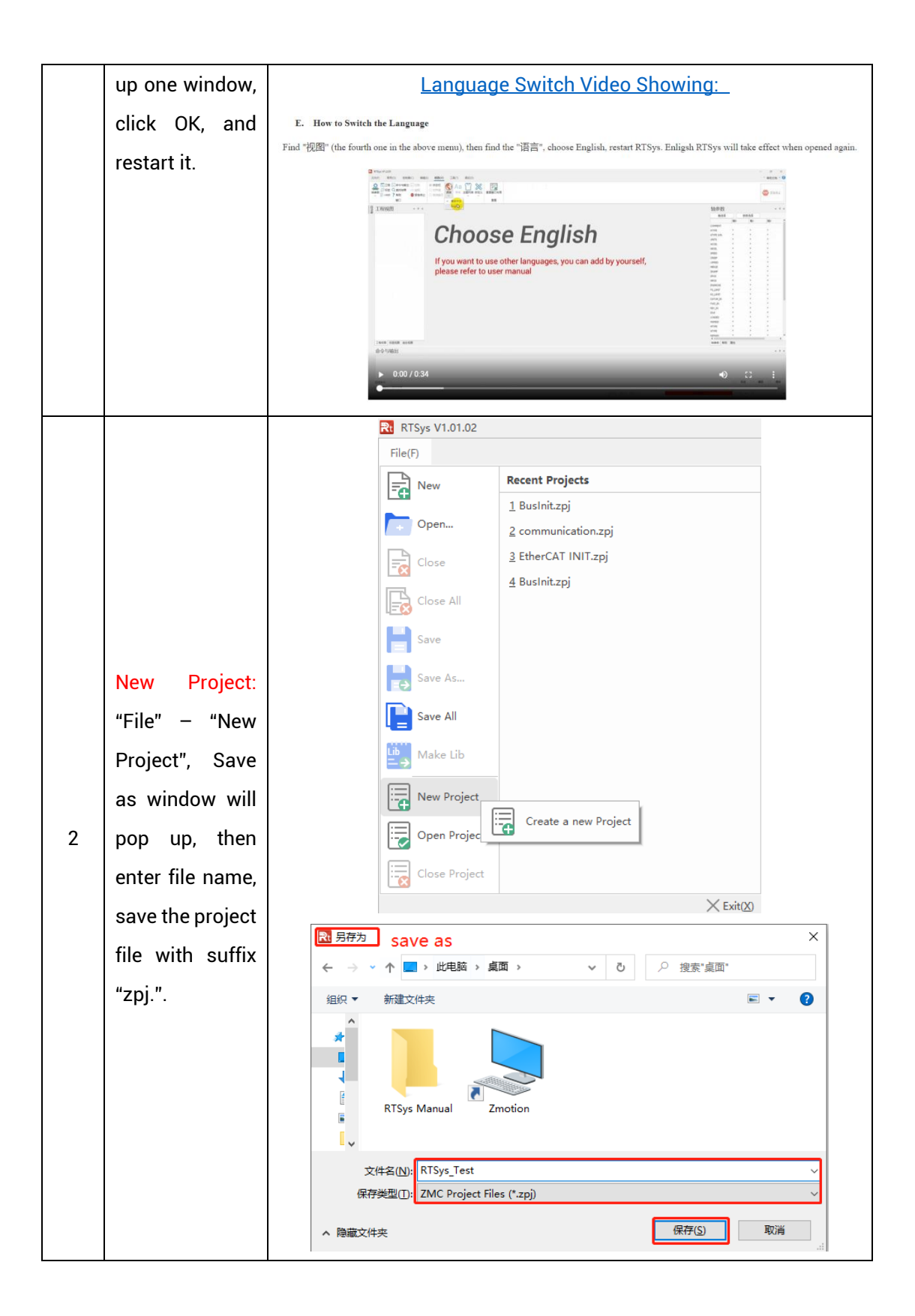

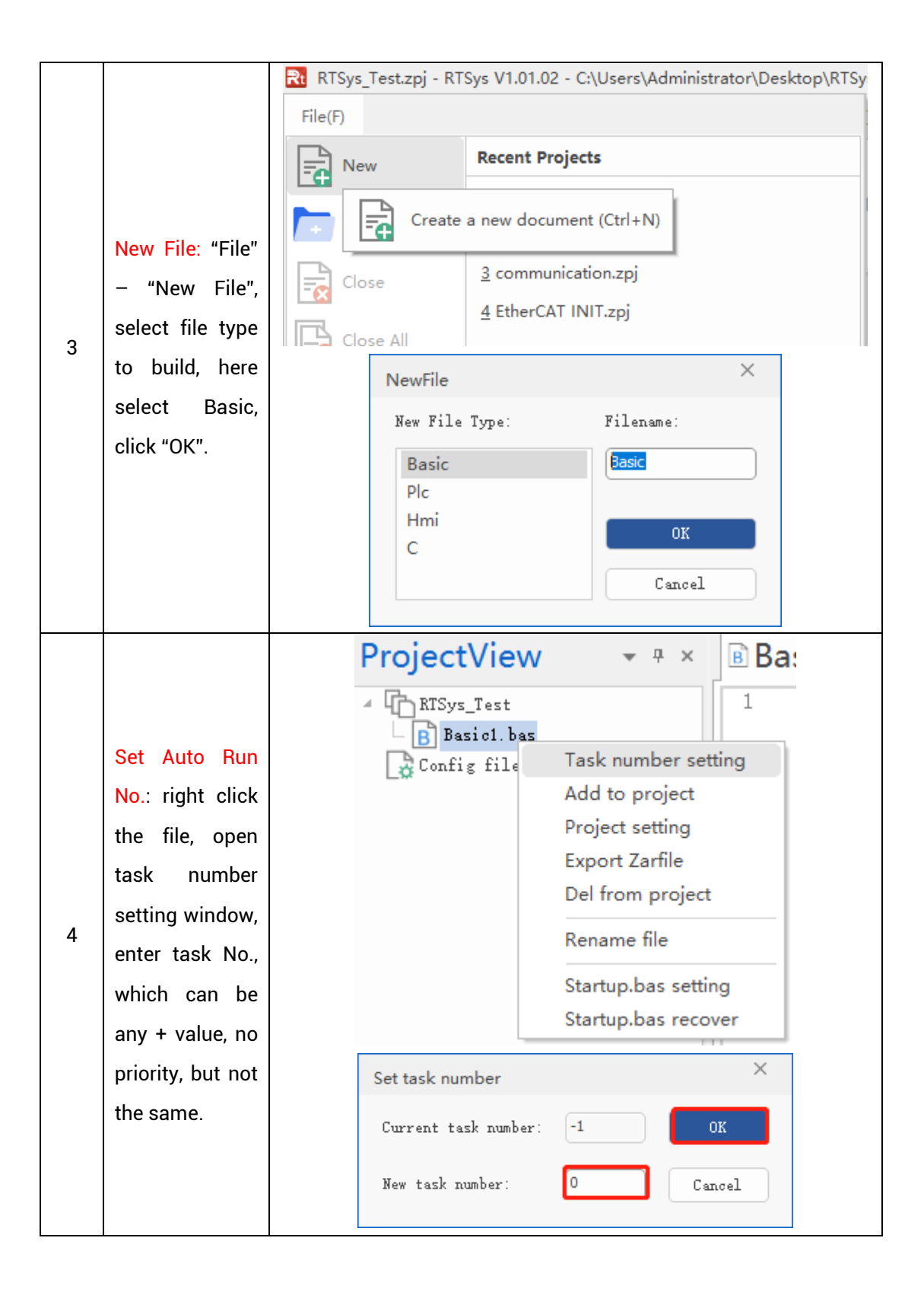

| -               |                    |                                                                                                    |  |  |  |  |  |  |  |
|-----------------|--------------------|----------------------------------------------------------------------------------------------------|--|--|--|--|--|--|--|
|                 | Save File: edit    |                                                                                                    |  |  |  |  |  |  |  |
| the program in  |                    |                                                                                                    |  |  |  |  |  |  |  |
|                 | program editing    | File(F)                                                                                                    |  |  |  |  |  |  |  |
|                 | window, click      |                                                                                                    |  |  |  |  |  |  |  |
|                 | "save", new        | Open 21                                                                                                    |  |  |  |  |  |  |  |
|                 | built file will be |                                                                                                    |  |  |  |  |  |  |  |
| 5               | saved under        | Close                                                                                                    |  |  |  |  |  |  |  |
|                 | "zpj." project     | Close All                                                                                                    |  |  |  |  |  |  |  |
|                 | automatically.     | Save                                                                                                    |  |  |  |  |  |  |  |
|                 | "Save all"         |                                                                                                    |  |  |  |  |  |  |  |
|                 | means all files    | Save the active document (Ctrl+S)                                                                                                    |  |  |  |  |  |  |  |
|                 | under this         | Save All                                                                                                    |  |  |  |  |  |  |  |
|                 | project will be    |                                                                                                    |  |  |  |  |  |  |  |
|                 | saved.             |                                                                                                    |  |  |  |  |  |  |  |
|                 | Connection:        | File(F) Home(O) Controller(C) Edit(E) View(V) Tool(T) Debug(D)                                                                                                    |  |  |  |  |  |  |  |
| Click "controll | Click "controller  | E Compare Project                                                                                                    |  |  |  |  |  |  |  |
|                 | – connect", if     | Connect Disconnect Download Download State the Firmware System Modify IP RAM ROM controller controller Time address Controller                                                                                                    |  |  |  |  |  |  |  |
|                 | no controller,     | Simulator                                                                                                    |  |  |  |  |  |  |  |
|                 | select connect     | $\begin{bmatrix} 1 \\ RTSys_Test \\ RTSys_Test \\ RTSys_Test \\ RTSusion bas [0] \\ RTSusion bas [0] \\ RTSusion bas [0] \\ RTSUSION Control of the control of the control of th$ |  |  |  |  |  |  |  |
|                 | to simulator.      | Config files                                                                                                    |  |  |  |  |  |  |  |
| Т               | Then, "connect     |                                                                                                    |  |  |  |  |  |  |  |
|                 | to controller"     |                                                                                                    |  |  |  |  |  |  |  |
|                 | window will pop    |                                                                                                    |  |  |  |  |  |  |  |
| 6               | up, you can        | Connect to Controller ×                                                                                                    |  |  |  |  |  |  |  |
|                 | select serial      |                                                                                                    |  |  |  |  |  |  |  |
|                 | port or net port   | COM • 38400 • No Parity • 0 • Connect AutoConnect                                                                                                    |  |  |  |  |  |  |  |
|                 | to connect,        | IP 127.0.0.1 * 500 * Connect IP Scan                                                                                                    |  |  |  |  |  |  |  |
|                 | select matched     | PCI/Local - Connect Disconnect                                                                                                    |  |  |  |  |  |  |  |
|                 | serial port        | Native IP: 172 - OK Cancel                                                                                                    |  |  |  |  |  |  |  |
|                 | parameters or      |                                                                                                    |  |  |  |  |  |  |  |
|                 | net port IP        |                                                                                                    |  |  |  |  |  |  |  |
|                 | address, then      |                                                                                                    |  |  |  |  |  |  |  |
|                 | click "connect".   |                                                                                                    |  |  |  |  |  |  |  |
| 7               | Download           | • <b>RAM:</b> it will not save when power off.                                                                                                    |  |  |  |  |  |  |  |
| '               | Program into       | • <b>ROM:</b> it will save data when power off, and when the program                                                                                                    |  |  |  |  |  |  |  |

|   | Controller:      | is connected to controller again, running according to task                                                                                                    |
|---|------------------|----------------------------------------------------------------------------------------------------|
|   | "Ram/Rom" –      | No.                                                                                                    |
|   | "download        | File(F) Home(O) Controller(C)                                                                                                    |
|   | RAM /            |                                                                                                    |
|   | download         | Connect Disconnect Disconnect Disconnect Disconnect Disconnect                                                                                                    |
|   | ROM", if it is   |                                                                                                    |
|   | successful,      | Output ×                                                                                                    |
|   | there is print   | Connected to Controller:VPLC5xx-Simu Version:5.20-20240426.<br>Down to Controller Ram Success, 2024-08-15 11:16:29, Elapsed time: 94ms.                                                                                                    |
|   | indication, at   |                                                                                                    |
|   | the same time,   | Command: Send Capture Clear                                                                                                    |
|   | program is       | Output Find Results                                                                                                    |
|   | downloaded       | Output ×                                                                                                    |
|   | into controller  | Down to Controller Kom Success, 2024-08-15 11:17:02, Elapsed time: 93ms.                                                                                                    |
|   | and runs         |                                                                                                    |
|   | automatically.   | Command: Send Capture Clear                                                                                                    |
|   |                  | Output Find Results                                                                                                    |
|   | Debug: "Debug"   | File(F)         Home(O)         Controller(C)         Edit(E)         View(V)         Tool(T)         Debug(D)                                                                                                    |
|   | - "Start/Stop    |                                                                                                    |
|   | Debug" to call   | Download         Download         Start/Stop         Laster         Breakpoint           RAM         ROM         Debug         Laster         Laster         Breakpoint                                                                                                    |
|   |                  | Debug                                                                                                    |
| 0 | watch            | Enter Debug X                                                                                                    |
| 0 | haaayaa it waa   | Select enter mode                                                                                                    |
|   | deweleeded       | C Down rom again                                                                                                    |
|   | boforo boro      | C No download, Reset                                                                                                    |
|   | pelore, nere     | (• Attach to current                                                                                                    |
|   | the ourront"     | OK Cancel                                                                                                    |
|   |                  |                                                                                                    |
|   | Scope function:  | Scope ×<br>Channel Config Accessibility Help                                                                                                    |
|   | Click "View" –   | Manual-trigger         Manual-trigger         Manual- |
|   | "Scope" to open  | Chanals: 2 - 3D view: Oblique view -<br>Centinuous Follow Magnifier                                                                                                    |
| 9 | oscilloscope. It | Channel Cursor Statistics<br>Shaw Index Source Offset Scale<br>20 0 PDS 200 esta(200)                                                                                                    |
|   | can canture      | a         a                                                                                                    |
|   | needed data      |                                                                                                    |
|   | for debugging    |                                                                                                    |
|   |                  |                                                                                                    |

#### Notes:

- When opening an project, choose to open the zpj file of the project. If only the Bas file is opened, the program cannot be downloaded to the controller.
- When the project is not created, only the Bas file cannot be downloaded to the controller.
- The number 0 in automatic operation represents the task number, and the program runs with task 0, and the task number has no priority.
- If no task number is set for the files in the entire project, when downloading to the controller, the system prompts the following message WARN: no program set autorun

### 5.2. Upgrade Controller Frimware

Firmware upgrade can be achieved by downloading zfm firmware package in RTSys. zfm file is the firmware upgrade package of controller, please select corresponding firmware because different models are with different packages, please contact manufacturer).

#### How to update:

- a. Open <u>ZDevelop</u> / <u>RTSys</u> software, then click "controller connect", find PCI/LOCAL method, click "connect". If connected, there will be "Connected to Controller: PCIE464 Version: 4.93 – 20231220." In "output" window.
- b. Click "controller state the controller", find basic info, then current software version can be checked.
- c. Click "controller update firmware", current controller model and software version can be viewed.
- d. Click "browse", and select saved firmware file, click "update", then one window will pop up, please click "ok".
- e. After that, "connect to controller" window appears again, and please select "PCI/Local" again, and click "connect".
- f. When connection is successful, "firmware update" interface is shown. Now

system enters ZBIOS state, please click "update" again.

- g. When it is loaded, "firmware update" window disappears, now in output window, it shows "Update firmware to Controller Success".
- h. Do step a and step b again, check whether the firmware is updated or not.

### 5.3. Program in Host-Computer by PC Languages

The controller supports development under various operating systems such as windows, linux, Mac, Android, and wince, and provides dll libraries in various environments such as vc, c#, vb.net, and labview, as shown in the figure below. PC software programming refers to <u>"Zmotion PC Function Library Programming Manual"</u>.

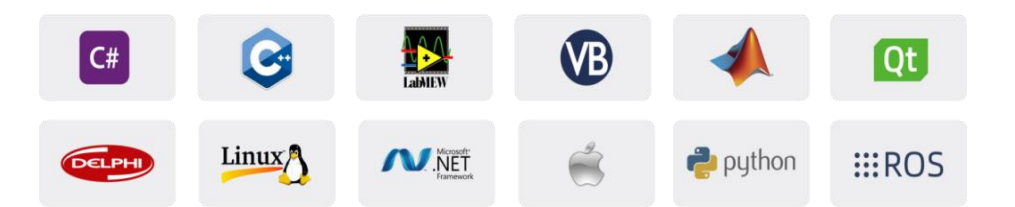

The program developed using the PC software cannot be downloaded to the controller, and it is connected to the controller through the dll dynamic library. The dll library needs to be added to the header file and declared during development.

Get PC library file, example: <u>https://www.zmotionglobal.com/download\_list\_17.html</u>

| Hardware Manuals   | Software Manuals  | Tool Software | Products Catalogs | Development Examples | PC Library Files | Product 3D Model |
|--------------------|-------------------|---------------|-------------------|----------------------|------------------|------------------|
| Quick Start        | Video Description |               |                   | 1                    | /                | Download         |
|                    |                   |               | /                 |                      | /                |                  |
| bus init basic     |                   |               |                   |                      |                  |                  |
| C Sharp            |                   |               |                   |                      |                  | ( Download       |
| C PLUS PLUS        |                   |               |                   |                      |                  | Download         |
| LABVIEW            |                   |               |                   |                      |                  | Download         |
| Python             |                   |               |                   |                      |                  | Download         |
| Linux C Sharp 64 B | it                |               |                   |                      |                  | Download         |

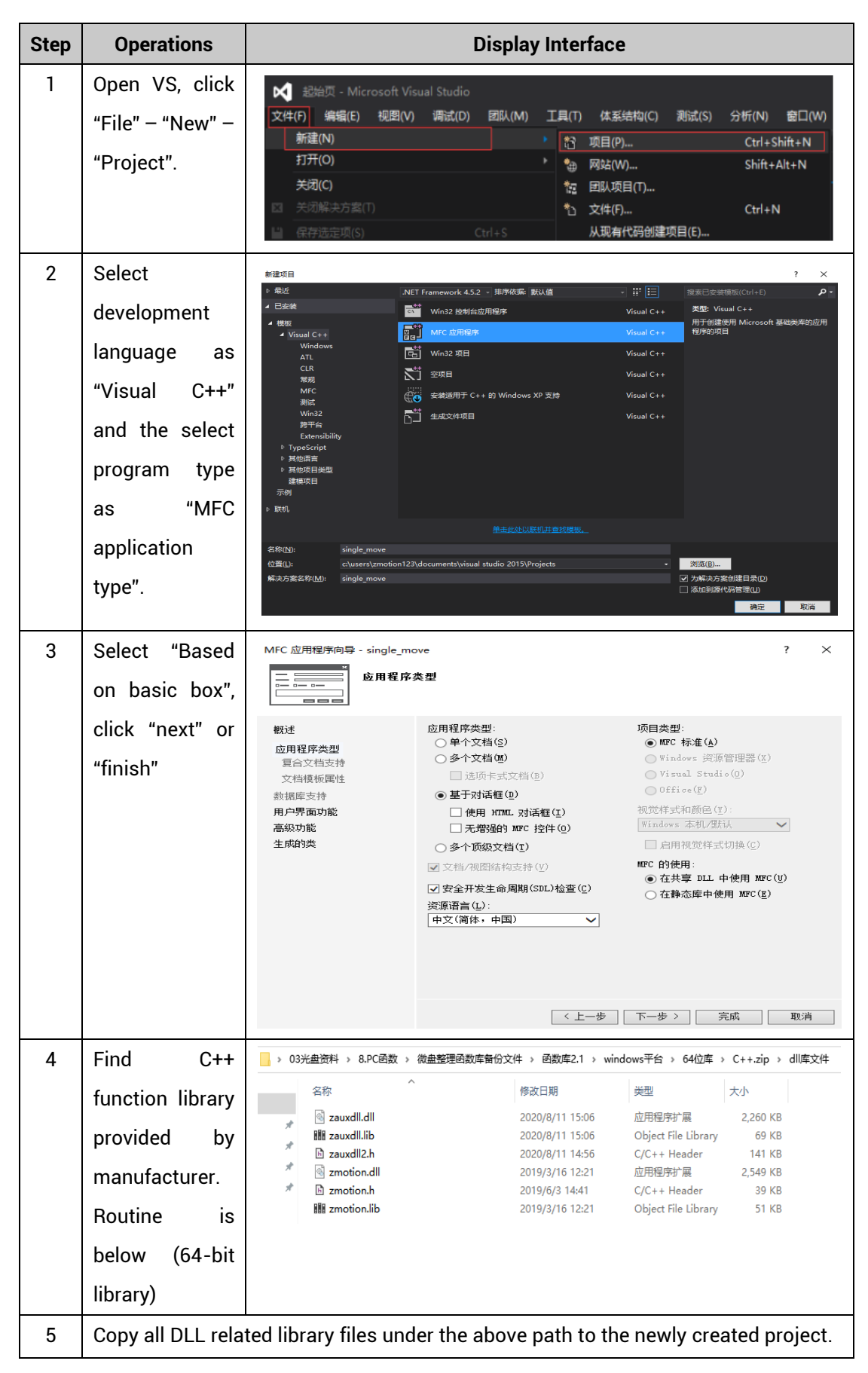

The c++ project development process in VS is as follows:

| - |                  |                                             | 同 解决方案 single move (1 个项目)                                                                                                    |  |  |
|---|------------------|---------------------------------------------|----------------------------------------------------------------------------------------------------|--|--|
| 6 | Add a static     | 1) Right-                                   | ▲ ⑤ single move.<br>▲ ⑥ Header Files<br>▶ ◎ Resource.h 重新生成(i)                                                                                                    |  |  |
|   | library and      | click the                                   | ▶ ⑤ single_move_h 消化型(N)<br>▶ ⑤ single_move_Dig.h 查看(N)<br>▶ ⑤ StdAfach ⇔htt??                                                                                                    |  |  |
|   | library and      | cher the                                    | ▶ [2] zauxdilž,h (V円子项目())<br>▶ 欄 Source Files (以円子项目())<br>▶ 欄 Source Files 難定 SDK 版本目标                                                                                                    |  |  |
|   | related header   | header file                                 | ▶ 町 分部依赖词 用定为此近期(5)<br>▶ ■ 司用                                                                                                    |  |  |
|   | files to the     | first and                                   |                                                                                                    |  |  |
|   | mes to the       | nrst, and                                   | 添加(D) * 10 新建坝(V)_ Ctri+Shift+A<br>()* (周内男(Z)_ Ctri+Shift+X 10 現的現(G)_ Shift+Alt+A<br>() 10 現的現(G)_ Shift+Alt+A                                                                                                    |  |  |
|   | project. Static  | then select:                                | H 日本 1000 日から1000                                                                                                    |  |  |
|   |                  |                                             | アレビー (1993年19月1日) - **** 地(C)… ガー (1993年19月1日) - Crul+X *** 道源(C)… の a #1月10日)                                                                                                    |  |  |
|   | library:         | "Add" $\rightarrow$                         | □ Hotely Cartov<br>★ \$\$\$0\0 Del<br>四 撤命名(M) F2                                                                                                    |  |  |
|   | zauxdll.lib.     | "Existina                                   | 新戦项目(小)<br>単新日島編よ方案(5)                                                                                                    |  |  |
|   | ,                | _/s                                         | <ul> <li>              ← 位文塔度波電波範中1) / 対文体契(X)</li></ul>                                                                                                    |  |  |
|   | zmotion.lib      | Item".                                      |                                                                                                    |  |  |
|   | Related header   | 2) Add static                               | M 添加能報項 - Merge ×                                                                                                    |  |  |
|   |                  |                                             | + → - ↑ ● - ★ ● 新聞文法会 work (D2) > ZMotion > test > MFC > Merge > Merge > v () 数定Merge' ク<br>細胞 * 細胞文法会 目子 * □ ●                                                                                                    |  |  |
|   | files:           | libraries and                               | 文加         水         作         特徴日期         共型         大小         作           副片         ボ         10 Mergevoproj         2020/11/9 11:00         VC++ Project         11 KB                                                                                                    |  |  |
|   | zouvdll2 h       | rolated                                     | Bash         Image: MergeOpy op/liters         2020/11/9 11:00         VC++ Project FIL.         2 KB           Image: Test         Image: MergeOpy op/liters         2020/11/9 11:00         CPP 32/8         3 KB                                                                                                    |  |  |
|   | ZduxuliZ.li,     | Telateu                                     | ② 会说用4    ■ MergerOlgA 2020/11/911500    H文は 1.83     ③ 分類序    ■ ReadMe.bt 2020/11/911500    共文法 4.83     ③ 分類序    ■ ReadMe.bt 2020/11/911500    H文は 1.83                                                                                                    |  |  |
|   | zmotion.h        | header files                                | rd]         Microsoft Visual         W stdafk.cpp         2020/11/9 11:00         C PP 12/14         1 K8           Projects         W stdafk.ch         2020/11/9 11:00         H 12/14         2 K8                                                                                                    |  |  |
|   |                  | •                                           | Covering and and a covering in a covering in a cove                                                                                                    |  |  |
|   |                  | in sequence                                 | L Win10 (C) 2020月/11 456 H 文仲 141 K8<br>work (D-) ② zmotion.dl 2019月/16 1221 2月間分子菜 2,549 K8<br>2019月/16 1221 2月間分子菜 2,549 K8                                                                                                    |  |  |
|   |                  | in the pop-up                               | ■ 文指 (E)<br>■ 文指 (E)<br>■ 文(E)<br>■ 文(E)<br>■ 文(E) |  |  |
|   |                  |                                             | Asheliou Zindeonin (Role)                                                                                                    |  |  |
|   |                  | window.                                     |                                                                                                    |  |  |
| 7 | Declare the      | single_move_Dlg.cpp    ₽   ×<br>Single_move | • (全局亦用)                                                                                                    |  |  |
| • |                  | E// single_                                 | move_Dlg.cpp : implementation file                                                                                                    |  |  |
|   | relevant header  | L//                                         |                                                                                                    |  |  |
|   | files and define | ⊟#include ″                                 | stdafx. h″                                                                                                    |  |  |
|   |                  | #include<br>#include "                      | single_move n<br>single_move_Dlg. h″                                                                                                    |  |  |
|   | the controller   | #include "                                  | zauxd112. h″                                                                                                    |  |  |
|   | connection       | ⊟#ifdef _DE                                 | BUG                                                                                                    |  |  |
|   |                  | #define ne<br>#undef THI                    | W DEBUG_NEW<br>S FILE                                                                                                    |  |  |
|   | handle, so far   | [static char THIS_FILE[] =FILE;             |                                                                                                    |  |  |
|   | the project is   | #end11                                      |                                                                                                    |  |  |
|   |                  | ⊟////////////////////////////////////       | //////////////////////////////////////                                                                                                    |  |  |
|   | newly created.   | L// Compre                                  |                                                                                                    |  |  |
|   |                  | ZMC_HANDLE                                  | g_handle = NULL;                                                                                                    |  |  |

## Chapter VI Operation and Maintain

The correct operation and maintenance of the device can not only guarantee and extend the life cycle of the equipment itself, but also take technical management measures according to the pre-specified plan or the corresponding technical conditions to prevent equipment performance degradation or reduce the probability of equipment failure.

### 6.1. Regular Inspection and Maintenance

The working environment has an impact on the device. Therefore, it is usually inspected regularly based on the inspection cycle of 6 months to 1 year. The inspection cycle of the device can be appropriately adjusted according to the surrounding environment to make it work within the specified standard environment.

| Check item   | Check content                                                                                                    | Inspection standards   |
|--------------|----------------------------------------------------------------------------------------------------|------------------------|
| power supply | Check whether the voltage is rated                                                                                                    | DC 24V ( -5%~5% )      |
|              | Whether the ambient temperature is<br>within the specified range (when<br>installed in the cabinet, the<br>temperature inside the cabinet is the<br>ambient temperature) | -10°C - 55°C           |
| surroundings | Whether the ambient humidity is<br>within the specified range (when<br>installed in the cabinet, the humidity<br>in the cabinet is the ambient<br>humidity)              | 10%-95% non-condensing |
|              | Is there direct sunlight                                                                                                    | No                     |
|              | With or without droplets of water, oil, chemicals, etc.                                                                                                    | No                     |
|              | Whether there is dust, salt, iron filings, dirt                                                                                                    | No                     |
|              | Whether there is corrosive gas                                                                                                    | No                     |
|              | Whether there are flammable and                                                                                                    | No                     |

|                                   | explosive gases or articles                                                               |                                                                 |  |
|-----------------------------------|-------------------------------------------------------------------------------------------|-----------------------------------------------------------------|--|
|                                   | Whether the device is subjected to                                                        | Should be within the range of                                   |  |
|                                   | vibration or shock                                                                        | vibration resistance and                                        |  |
|                                   |                                                                                           | impact resistance                                               |  |
|                                   | Is the heat dissination good                                                              | Keep good ventilation and                                       |  |
|                                   | is the heat dissipation good                                                              | heat dissipation                                                |  |
| Installation and<br>Wiring Status | Whether the basic unit and the expansion unit are installed firmly                        | The mounting screws should<br>be tightened without<br>loosening |  |
|                                   | Whether the connecting cables of the basic unit and the expansion unit are fully inserted | The connection cable cannot be loosened                         |  |
|                                   | Are the screws of the external wiring                                                     | Screws should be tightened                                      |  |
|                                   | loose                                                                                     | without loosening                                               |  |
|                                   | Whether the cable is damaged, aged,                                                       | The cable must not have any                                     |  |
|                                   | cracked                                                                                   | abnormal appearance                                             |  |

### 6.2. Common Problems & Solutions

| Problems               | Suggestions |                                                        |  |
|------------------------|-------------|--------------------------------------------------------|--|
|                        | 1.          | Check whether the ATYPE of the controller is correct.  |  |
|                        | 2.          | Check whether hardware position limit, software        |  |
|                        |             | position limit, alarm signal work, and whether axis    |  |
|                        |             | states are normal.                                     |  |
|                        | 3.          | Check whether motor is enabled successfully.           |  |
|                        | 4.          | Confirm whether pulse amount UNITS and speed           |  |
| Matar daga patratata   |             | values are suitable. If there is the encoder feedback, |  |
| Motor does not rotate. |             | check whether MPOS changes.                            |  |
|                        | 5.          | Check whether pulse mode and pulse mode of drive       |  |
|                        |             | are matched.                                           |  |
|                        | 6.          | Check whether alarm is produced on motion              |  |
|                        |             | controller station or drive station.                   |  |
|                        | 7.          | Check whether the wiring is correct.                   |  |
|                        | 8.          | Confirm whether controller sends pulses normally.      |  |

|                            |    | Check whether the limit sensor is working normally,     |
|----------------------------|----|---------------------------------------------------------|
|                            |    | and whether the "input" view can watch the signal       |
| The marking limit sincel   |    | change of the limit sensor.                             |
| i ne position limit signal | 2. | Check whether the mapping of the limit switch is        |
| is invalid.                |    | correct.                                                |
|                            | 3. | Check whether the limit sensor is connected to the      |
|                            |    | common terminal of the controller.                      |
|                            | 1. | Check whether the limit sensor is working normally,     |
|                            |    | and whether the "input" view can watch the signal       |
|                            |    | change of the limit sensor.                             |
| No signal comes to the     | 2. | Check whether the mapping of the limit switch is        |
| input.                     |    | correct.                                                |
|                            | 3. | Check whether the limit sensor is connected to the      |
|                            |    | common terminal of the controller.                      |
|                            | 1. | Check whether IO power is needed.                       |
| The output does not work.  |    | Check whether the output number matches the ID of       |
|                            |    | the IO board.                                           |
|                            | 1. | Check whether the power of the power supply is          |
|                            |    | sufficient. At this time, it is best to supply power to |
| POWER led is ON, RUN led   |    | the controller alone, and restart the controller after  |
| is OFF.                    |    | adjustment.                                             |
|                            | 2. | Check whether the ALM light flickers regularly          |
|                            |    | (hardware problem).                                     |
| RUN led is ON, ALM led is  | 1. | Program running error, please check ZDevelop error      |
| ON.                        |    | code, and check application program.                    |
|                            | 1. | Check whether the serial port parameters are            |
|                            |    | modified by the running program, you can check all      |
|                            |    | the current serial port configurations                  |
| Fail to connect controller |    | through ?*SETCOM.                                       |
| to PC through serial port. | 2. | Check whether the serial port parameters of the PC      |
|                            |    | match the controller.                                   |
|                            | 3. | Open the device manager and check whether the           |
|                            |    | serial driver of the PC is normal.                      |
| CAN expansion module       | 1. | Check the CAN wiring and power supply circuit,          |
| cannot be connected.       |    | whether the 120 ohm resistor is installed at both       |

|                            |     | ends.                                                  |  |  |  |
|----------------------------|-----|--------------------------------------------------------|--|--|--|
|                            | 2.  | Check the master-slave configuration,                  |  |  |  |
|                            |     | communication speed configuration, etc.                |  |  |  |
|                            | 3.  | Check the DIP switch to see if there are multiple      |  |  |  |
|                            |     | expansion modules with the same ID.                    |  |  |  |
|                            | 4.  | Use twisted-pair cables, ground the shielding layer,   |  |  |  |
|                            |     | and use dual power supplies for severe interference    |  |  |  |
|                            |     | (the main power supply of the expansion module and     |  |  |  |
|                            |     | the IO power supply are separately powered)            |  |  |  |
|                            | 1.  | Check IP address of PC, it needs to be at the same     |  |  |  |
|                            |     | segment with controller IP address.                    |  |  |  |
|                            | 2.  | Check controller IP address, it can be checked and     |  |  |  |
|                            |     | captured after connection through serial port.         |  |  |  |
|                            | 3.  | When net port led is off, please check wiring.         |  |  |  |
|                            | 4.  | Check whether controller power led POWER and           |  |  |  |
|                            |     | running indicator led RUN are ON normally.             |  |  |  |
|                            | 5.  | Check whether the cable is good quality, change one    |  |  |  |
|                            |     | better cable to try again.                             |  |  |  |
| Fail to connect controller | 6.  | Check whether controller IP conflicts with other       |  |  |  |
|                            |     | devices.                                               |  |  |  |
| to PC through het port.    | 7.  | Check whether controller net port channel ETH are all  |  |  |  |
|                            |     | occupied by other devices, disconnect to other         |  |  |  |
|                            |     | devices, then try again.                               |  |  |  |
|                            | 8.  | When there are multiple net cards, don't use other net |  |  |  |
|                            |     | cards, or change one computer to connect again.        |  |  |  |
|                            | 9.  | Check PC firewall setting.                             |  |  |  |
|                            | 10. | Use "Packet Internet Groper" tool (Ping), check        |  |  |  |
|                            |     | whether controller can be Ping, if it can't, please    |  |  |  |
|                            |     | check physical interface or net cable.                 |  |  |  |
|                            | 11. | Check IP address and MAC address through arp-a.        |  |  |  |